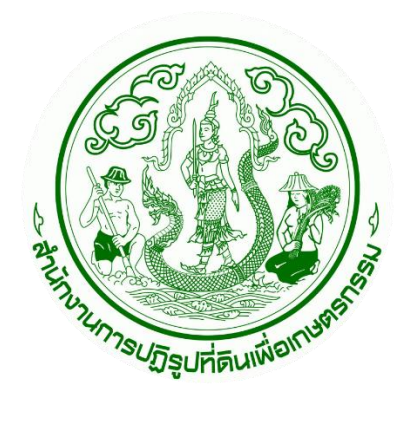

# เอกสารคู่มือการใช้งานระบบ ศูนย์บริการประชาชนออนไลน์

ระบบจัดการคำร้องระบบศูนย์บริการประชาชนออนไลน์ สำหรับ : เจ้าหน้าที่จังหวัด (Admin Manual) เวอร์ชัน 1.0

> โครงการพัฒนาระบบศูนย์บริการประชาชน สำนักงานการปฏิรูปที่ดินเพื่อเกษตรกรรม (ส.ป.ก.) สัญญาเลขที่ จ 18/2565 ลงวันที่ 14 มีนาคม 2565

> > จัดทำโดย

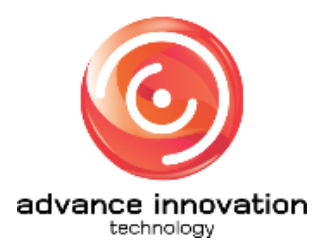

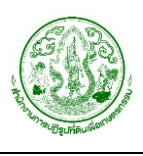

# สารบัญ

| นี้อหา หน้                                                 | ัก |
|------------------------------------------------------------|----|
| ุ่มือการใช้งานระบบจัดการข้อมูลคำร้องสำหรับเจ้าหน้าที่      | 1  |
| ้<br>ขั้นตอนการลงชื่อเข้าสู่ระบบ (Login) สำหรับเจ้าหน้าที่ | 1  |
| 2. เมนูหน้าหลัก                                            | 4  |
| 5. เมนู <sup>้</sup> ข้อมูลพื้นฐาน                         | 5  |
| 3.1 เมนูย่อยข้อมูลวันหยุด                                  | 5  |
| 3.2 เมนูย่อยตั้งค่า > สื่อประชาสัมพันธ์                    | 8  |
| l. เมนูตั้งค่ำระบบคิว                                      | .0 |
| 4.1 เมนูย่อยจุดรับบริการ                                   | .0 |
| 4.2 เมนูย่อยบริการ                                         | .2 |
| 5. เมนูการ <sup>์</sup> จัดการคำร้อง                       | .5 |
| 5.1 เมนูย่อยค้นหาคำร้อง                                    | .5 |
| 5.2 เมนูรายการรอดำเนินการของกลุ่ม                          | 20 |
| 5. การแก้ไขข้อมูล                                          | 31 |
| . การลบข้อมูล                                              | 32 |

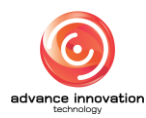

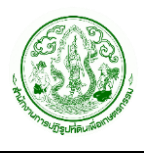

# ู คู่มือการใช้งานระบบจัดการข้อมูลคำร้องสำหรับเจ้าหน้าที่

# 1. ขั้นตอนการลงชื่อเข้าสู่ระบบ (Login) สำหรับเจ้าหน้าที่

เจ้าหน้าที่ผู้ใช้งานระบบสามารถทำการเข้าสู่ระบบบริหารจัดการข้อมูล (Backend) เพื่อจัดการตั้งค่า ข้อมูลต่าง ๆ ของระบบได้ โดยมีขั้นตอนการลงชื่อเข้าสู่ระบบ ดังนี้

- 1. เข้าสู่ระบบผ่าน URL : <u>https://alro-servicecenter.alro.go.th/login</u>
- 2. จากนั้นกรอกข้อมูลชื่อผู้เข้าใช้งานระบบ (Username) และรหัสผ่าน (Password) ของเจ้าหน้าที่ ลงในช่องที่ระบบกำหนด
- d'utinsrunnstJggtfäßuufdanuesnssu Agricultural Land Reform Office Login เข้าใช้งานระบบ รัญโรกน 2 ชัญโรกน 2 ชัญโรกน 2 ชัญโรกน 3 ชัญโรกน 3
- 3. คลิกปุ่ม "เข้าสู่ระบบ" เพื่อยืนยันการลงชื่อเข้าสู่ระบบ

รูปภาพแสดงหน้าจอลงชื่อเข้าสู่ระบบ (Login)

| ลำดับ | คำอธิบาย                                                   |  |  |  |  |  |  |  |
|-------|------------------------------------------------------------|--|--|--|--|--|--|--|
| 1     | ช่องสำหรับกรอกข้อมูลชื่อผู้ใช้งาน (Username)               |  |  |  |  |  |  |  |
| 2     | ช่องสำหรับกรอกข้อมูลรหัสผ่าน (Password)                    |  |  |  |  |  |  |  |
| 3     | ปุ่ม 🏾 สำหรับแสดงรหัสผ่าน (Password)                       |  |  |  |  |  |  |  |
| 4     | ้ ปุ่ม <sup>เข้าสู่ระบบ</sup><br>เพื่อยืนยันการเข้าสู่ระบบ |  |  |  |  |  |  |  |
| 5     | ปุ่ม สำหรับลืมรหัสผ่าน                                     |  |  |  |  |  |  |  |

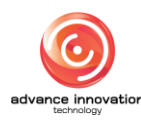

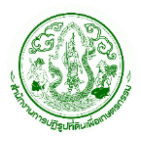

| ลำดับ | คำอธิบาย                                                                                    |
|-------|---------------------------------------------------------------------------------------------|
| 6     | ปุ่ม "เกี่ยวกับเรา" สำหรับแสดงข้อมูลของหน่วยงาน                                             |
| 7     | ปุ่ม "ติดต่อเรา" สำหรับแสดงข้อมูลที่ตั้งหน่วยงาน และแบบฟอร์มติดต่อกับเจ้าหน้าที่เจ้าหน้าที่ |

4. ระบบจะแสดง Popup แจ้งเตือนเข้าสู่ระบบสำเร็จ คลิกปุ่ม "ตกลง" เพื่อยืนยัน

|          | The second second secon |     |  |
|----------|----------------------------------------------------------------------------------------------------|-----|--|
| (1       | ส่ระบบสำเร็จ<br>ตกสง                                                                                                    |     |  |
| รมัสผ่าน | ข้าสู่ระบบ                                                                                                    | ∞ ✓ |  |

รูปภาพแสดง Popup แจ้งเตือนเข้าสู่ระบบสำเร็จ

 เมื่อทำการลงชื่อเข้าสู่ระบบสำเร็จ จะสามารถเข้าสู่เมนูหน้าหลักของระบบบริหารจัดการข้อมูล (Backend) โดยมีรายละเอียดของหน้าจอดังนี้

| @ - 1       | <b>น้าหลัก</b> ก   | ราฟและสถิติ ร | ายงาน                                  |                                          |                                                           |                      |                     |                     |     |                    |                        |                                                        | 3                     | ลบุรี 🗘       |
|-------------|--------------------|---------------|----------------------------------------|------------------------------------------|-----------------------------------------------------------|----------------------|---------------------|---------------------|-----|--------------------|------------------------|--------------------------------------------------------|-----------------------|---------------|
| нů          | าหลัก / หน้าหลัก / | รายการ        |                                        |                                          |                                                           |                      |                     |                     |     |                    |                        |                                                        |                       | 00            |
| *<br>•<br>• |                    | รอรับ         | เรื่อง (เรื่อง)<br>8                   | กำลังธ                                   | ว่าเนินการ (เรื่อง)<br>1                                  | 1                    | តី                  | າລັນ (ເรื່อง)<br>O  |     |                    |                        | :อยืนยันแ                                              | ล้วเสร็จ              | (เรื่อง)<br>5 |
|             | หน้าหลัก<br>คัดลอก | Excel PDF     | - สั่งพิมพ์                            |                                          |                                                           |                      |                     |                     |     |                    |                        |                                                        | (                     | (2) คันหา     |
|             | รหัส<br>รายการ ~   | เลขที่คำร้อง  | ชื่อ - นามสกุล                         | เรื่องที่มาติดต่อ                        | รอดำเนินการ                                               | สถานที่รับ<br>บริการ | วันที่รับคำ<br>ร้อง | วันที่ได้รับ<br>งาน | SLA | วัน<br>คง<br>เหลือ | สถานะ<br>งาน           | มอบ<br>หมายให้                                         | วันที่<br>มอบ<br>หมาย | การจัดการ     |
|             | 883                | 200165000006  | นางดวงตา สว่างศรี<br>xxxxxxxxxxxxxx    | การขออนุญาตเข้าทำ<br>ประโยชน์ในที่ดินรัฐ | ตรวจสอบคำขอ/ตรวจ สอบ<br>เอกสาร/ตรวจคุณสมบัติ<br>เบื้องตัน | ส.ป.ก. จังหวัด       | 11 p.p. 2565        | 11 e.e. 2565        | 1   | 1                  | กำลัง<br>ดำเนิน<br>การ | ทีมงาน<br>กลุ่ม<br>กฎหมาย<br>สปก.<br>จังหวัด<br>ชลบุรี |                       | 0             |
|             | 882                | 200165000006  | นางดวงตา สว่างศรี<br>xxxxxxxxxxxxxxxxx | การขออนุญาตเข้าทำ<br>ประโยชน์ในที่ดินรัฐ | การยิ่นคำขอเข้าหำ<br>ประโยชน์ในเขตปฏิรูปที่ดิน            | ส.ป.ก. จังหวัด       | 11 m.n. 2565        | 11 ø.a. 2565        | 1   | 1                  | รอรับ<br>เรื่อง        |                                                        |                       | 0             |
|             | 884                | 200165000006  | นางดวงตา สว่างครี<br>xxxxxxxxxxxxxxx   | การขออนุญาตเข้าทำ<br>ประโยชน์ในที่ดินรัฐ | ตรวจสอบคุณสมบัติเบื้อง<br>ตัน                             | ສ.ປ.ກ. ຈັงหวัด       | 11 m.n. 2565        | 11 m.n. 2565        | 1   | 1                  | รอรับ<br>เรื่อง        |                                                        |                       | 0             |
| <b>∷ ←6</b> | 868                | 200165000006  | นายมงคล จงรวย<br>xxxxxxxxxxxxx         | การขออนุญาตเข้าทำ<br>ประโยชน์ในที่ดินรัฐ | ตรวจสอบคำขอ/ตรวจ สอบ<br>เอกสาร/ตรวจคุณสมบัติ<br>สั้น-สัน  | ส.ป.ก. จังหวัด       | 10 ค.ค.<br>2565     | 10 ø.e.<br>2565     | 1   | 1                  | รอรับ<br>เรื่อง        |                                                        |                       | 0             |

รูปภาพแสดงหน้าจอระบบบริหารจัดการข้อมูล (Backend)

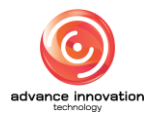

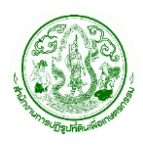

| ลำดับ | คำอธิบาย                                  |
|-------|-------------------------------------------|
| 1     | แสดงรูปภาพโลโก้ (Logo) ของเว็บไซต์        |
| 2     | ปุ่มแสดงข้อมูลการแจ้งเตือน (Notification) |
| 3     | ปุ่มเมนูสำหรับผู้เข้าใช้งานระบบ           |
| 4     | รายการเมนูหลักของระบบ                     |
| 5     | ปุ่มสำหรับลงชื่อออกจากระบบ (Logout)       |

- 6. สามารถคลิกที่ปุ่มเมนูผู้เข้าใช้งานระบบ เพื่อแสดงเมนูย่อยของผู้เข้าใช้งานระบบดังนี้
  - 6.1 รายการก<sup>ู</sup>ลุ่มสิทธิ์ สำหรับเปลี่ยนกลุ่มสิทธิ์การเข้าใช้งาน (เฉพาะผู้ที่ถูกกำหนดให้สามารถ ใช้งานได้หลายกลุ่มสิทธิ์)
  - 6.2 เมนู "ข้อมูลส่วนตัว" สำหรับแก้ไขข้อมูลส่วนตัวของผู้เข้าใช้งาน
  - 6.3 ปุ่ม "Sign Out" สำหรับออกจากระบบ

|                                        | หน้าหลัก              | กราฟและสดิติ เ | รายงาน                 |                                          |                                                          |                      |                     |                     |         |                    |                 |                          | dour                             |                           |
|----------------------------------------|-----------------------|----------------|------------------------|------------------------------------------|----------------------------------------------------------|----------------------|---------------------|---------------------|---------|--------------------|-----------------|--------------------------|----------------------------------|---------------------------|
| *                                      | หน้าหลัก / หน้าหลัก / | รายการ         |                        |                                          |                                                          |                      |                     |                     | C3      |                    | •               | Ac                       | imin Alı<br>ministrət            | roService<br>or@gmail.com |
| <ul><li>✿ D1 42</li><li>B 48</li></ul> | ийтикай               | รอรัเ          | มเรื่อง (เรื่อง)<br>17 | กำลัง                                    | ดำเนินการ (เรื่อง)<br>1                                  | 1                    |                     | ตีกลับ (เรื่อง<br>C | ))<br>) |                    | 2<br>2<br>3<br> | ผู้ดูแลระบบ<br>ผู้บริหาร | າ <del>ຣະບນ</del><br>ງ<br>Sign C | ut                        |
|                                        | คัดลอก                | Excel PD       | DF สั่งพิมพ์           |                                          |                                                          |                      |                     |                     |         |                    |                 |                          |                                  |                           |
|                                        | รหัส<br>รายการ<br>ั   | เลขที่คำร้อง   | ชื่อ - นามสกุล         | เรื่องที่มาติดต่อ                        | รอด้ำเนินการ                                             | สถานที่รับ<br>บริการ | วันที่รับคำ<br>ร้อง | วันที่ได้รับ<br>งาน | SLA     | วัน<br>คง<br>เหลือ | สถานะ<br>งาน    | มอบหมายให้               | วันที่<br>มอบ<br>หมาย            | การจัดการ                 |
|                                        | 804                   | 100165000011   | 1960400069679          | การขออนุญาตเข้าทำ<br>ประโยชน์ในที่ดินรัฐ | ตรวจสอบคุณสมบัติเบื้อง<br>ดัน                            | ระบบออน์<br>ไลน์     | 8 ຄ.ຍ. 2565         | 8 n.u. 2565         | 1       | 1                  | รอรับ<br>เรื่อง |                          |                                  | 0                         |
|                                        | 803                   | 100165000011   | 1960400069679          | การขออนุญาตเข้าทำ<br>ประโยชน์ในที่ดินรัฐ | ตรวจสอบคำขอ/ตรวจ<br>สอบเอกสาร/ตรวจ<br>คุณสมบัติเบื้องต้น | ระบบออน์<br>ไลน์     | 8 ກ.ຍ. 2565         | 8 ก.ย. 2565         | 1       | 1                  | รอรับ<br>เรื่อง |                          |                                  | 0                         |

#### รูปภาพแสดง เมนูย่อยของผู้เข้าใช้งานระบบ

| ลำดับ | คำอธิบาย                                  |
|-------|-------------------------------------------|
| 1     | แสดงรูปภาพโลโก้ (Logo) ของเว็บไซต์        |
| 2     | ปุ่มแสดงข้อมูลการแจ้งเตือน (Notification) |
| 3     | ปุ่มเมนูสำหรับผู้เข้าใช้งานระบบ           |
| 4     | รายการเมนูหลักของระบบ                     |

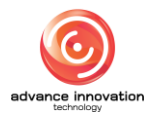

# 2. เมนูหน้าหลัก

้เมนู "หน้าหลัก" เป็นเมนูสำหรับแสดงข้อมูลคำร้องต่างๆ ของระบบ โดยเจ้าหน้าที่สามารถจัดการ ข้อมูลคำร้อง และส่งออกข้อมูลได้ โดยมีรายละเอียดของหน้าจอ ดังนี้

| หน้าหลัก ก            | าราฟและสถิติ ร | ายงาน                                 |                                                  |                                                           |                      |                     |                     |     |                    |                        |                                                        | 9                     | ลบุรี 🗘         |
|-----------------------|----------------|---------------------------------------|--------------------------------------------------|-----------------------------------------------------------|----------------------|---------------------|---------------------|-----|--------------------|------------------------|--------------------------------------------------------|-----------------------|-----------------|
| หน้าหลัก / หน้าหลัก / | รายการ         |                                       | 2                                                |                                                           |                      | 3                   |                     |     |                    |                        | 4                                                      |                       |                 |
|                       | รอรับ          | เรื่อง (เรื่อง)<br>8                  | กำลังดำ                                          | าเนินการ (เรื่อง)<br>1                                    | 1                    | គី                  | กลับ (เรื่อง)<br>O  |     | •                  |                        | รอยืนยันแ                                              | ล้วเสร็จ              | ) (เรื่อง)<br>5 |
| หน้าหลัก<br>คัดลอก    | Excel PDF      | - สั่งพิมพ์                           |                                                  | ę                                                         |                      |                     |                     |     |                    |                        |                                                        |                       | ตั้ คันหา       |
| รหัส<br>รายการ ~      | เลขที่คำร้อง   | ชื่อ - นามสกุล                        | เรื่องที่มาติดต่อ                                | รอดำเนินการ                                               | สถานที่รับ<br>บริการ | วันที่รับคำ<br>ร้อง | วันที่ได้รับ<br>งาน | SLA | วัน<br>คง<br>เหลือ | สถานะ<br>งาน           | มอบ<br>หมายให้                                         | วันที่<br>มอบ<br>หมาย | การจัดการ       |
| 883                   | 200165000006   | นางดวงตา สว่างศรี<br>xxxxxxxxxxxxxx   | การขออนุญาตเข้าทำ<br>ประโยชน์ในที่ดินรัฐ         | ตรวจสอบคำขอ/ตรวจ สอบ<br>เอกสาร/ตรวจคุณสมบัติ<br>เปื้องต้น | ส.ป.ก. จังหวัด       | 11 e.e. 2565        | 11 ສ.ค. 2565        | 1   | 1                  | กำลัง<br>ดำเนิน<br>การ | ทีมงาน<br>กลุ่ม<br>กฎหมาย<br>สปก.<br>จังหวัด<br>ชลบุรี |                       | 0 🕂 8           |
| 882                   | 200165000006   | นางดวงตา สว่างศรี<br>xxxxxxxxxxxxxx   | การขออนุญาตเข้าทำ<br>ประโยชน์ในที่ดินรัฐ         | การยื่นคำขอเข้าทำ<br>ประโยชน์ในเขตปฏิรูปที่ดิน            | ส.ป.ก. จังหวัด       | 11 ต.ค. 2565        | 11 ต.ค. 2565        | 1   | 1                  | รอรับ<br>เรื่อง        |                                                        |                       | 0               |
| 884                   | 200165000006   | นางดวงตา สว่างศรี<br>xxxxxxxxxxxxxxxx | การขออนุญาตเข้าทำ<br>ประโยชน์ในที่ดินรัฐ         | ตรวจสอบคุณสมบัติเบื้อง<br>ต้น                             | ส.ป.ก. จังหวัด       | 11 ต.ค. 2565        | 11 ต.ค. 2565        | 1   | 1                  | รอรับ<br>เรื่อง        |                                                        |                       | 0               |
| 868                   | 200165000006   | นายมงคล จงรวย<br>xxxxxxxxxxxx         | การขออนุญาตเข้าทำ<br>ประโยชน์ในที่ดินรั <u>ฐ</u> | ตรวจสอบคำขอ/ตรวจ สอบ<br>เอกสาร/ตรวจคุณสมบัติ<br>เกื้องกับ | ส.ป.ก. จังหวัด       | 10 ສ.ค.<br>2565     | 10 я.я.<br>2565     | 1   | 1                  | รอรับ<br>เรื่อง        |                                                        |                       | 0               |

รูปภาพแสดงหน้าจอเมนูหน้าหลัก

| ลำดับ | คำอธิบาย                                                    |
|-------|-------------------------------------------------------------|
| 1     | ส่วนแสดงรายงานรอรับเรื่อง                                   |
| 2     | ส่วนแสดงรายงานกำลังดำเนินการ                                |
| 3     | ส่วนแสดงรายงานตีกลับ                                        |
| 4     | ส่วนแสดงรายงานรอยืนยันแล้วเสร็จ                             |
| 5     | ปุ่ม สำหรับแสดง Filter กรองข้อมูลการค้นหา                   |
| 6     | รายการเมนูส่งออกข้อมูล ดังนี้                               |
|       | <ol> <li>คัดลอก : สำหรับคัดลอกข้อมูลคำร้อง</li> </ol>       |
|       | 2. Excel : สำหรับส่งข้อมูลคำร้องเป็นไฟล์ Excel              |
|       | 3. PDF : สำหรับส่งข้อมูลคำร้องเป็นไฟล์ PDF                  |
|       | <ol> <li>สั่งพิมพ์ : สำหรับสั่งพิมพ์ข้อมูลคำร้อง</li> </ol> |
| 7     | ตารางแสดงรายการข้อมูลคำร้อง                                 |
| 8     | ปุ่ม 🖉 สำหรับจัดการข้อมูล                                   |

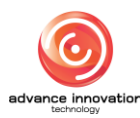

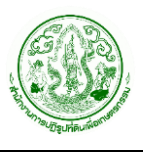

# 3. เมนูข้อมูลพื้นฐาน

้เมนู "ข้อมูลพื้นฐาน" เป็นเมนูสำหรับจัดการตั้งค่าข้อมูลพื้นฐานของแต่ละหน่วยงานจังหวัด โดย แบ่งเป็นเมนูย่อยดังนี้

## 3.1 เมนูย่อยข้อมูลวันหยุด

เมนูย่อย "ข้อมูลวันหยุด" เป็นเมนูสำหรับจัดการข้อมูลวันหยุดที่แสดงบนหน้าเว็บไซต์ โดย สามารถจัดการข้อมูล เช่น เพิ่ม, คัดลอก และกำหนดสถานะเปิด/ปิดการใช้งานข้อมูลได้ โดยมีรายละเอียด ของหน้าจอ ดังนี้

| <b>ข้อมูลวันหยุด</b> กร          | าฟและสถิติ รายงาน                                                                                          |                                                                                   |          |                   | ซลบุรี 🗘 🖉         |
|----------------------------------|----------------------------------------------------------------------------------------------------|-----------------------------------------------------------------------------------|----------|-------------------|--------------------|
| หน้าหลัก / ข้อมูลพื้นฐาน / ข้อมู | งวันหยุด / รายการ                                                                                          |                                                                                   |          |                   |                    |
| ข้อมูลวันหยุด                    |                                                                                                    | ę                                                                                 |          | (ส) คันหา + เพิ่ม | 3<br>ข้อมูล คัดลอก |
| วันที                            | ~ ซื่อวันหยุด (ไทย)                                                                                        | ชื่อวันหยุด (อังกฤษ)                                                              | ทุกหน่วย | หน่วยงาน          | สถานะใช้งาน        |
| 24 ต.ค. 2566                     | วันหยุดชดเชยวันปียมหาราช                                                                                   |                                                                                   | 0        |                   | ใช้งาน             |
| 13 я.я. 2566                     | วันคล้ายวันสวรรคต พระบาทสมเด็จพระบรมชนกา<br>อิเบศร มหาภูมิพลอดุลยเดชมหาราช บรมนาถบพิตร                     |                                                                                   | 0        |                   | ใช้งาน             |
| 12 a.a. 2566                     | วันเฉลิมพระขนมพรรษาสมเด็จพระนางเจ้าสิริกิตี<br>พระบบมราชินีนาด พระบรมราชขนนีพันปีหลวง (วันแม่<br>แห่งชาติ) | Her Majesty Queen Sirikit, The Queen Mother's<br>Birthday / National Mother's Day | •        |                   | ใช้งาน             |
| 28 n.a. 2566                     | วันเฉลิมพระขนพรรษา สมเด็จพระเจ้าอยู่หัวมหาวชิรา<br>ลงกรณ บดินทรเทพยวรางกูล                                 | King Vajiralongkorn's Birthday                                                    | 0        |                   | ใช้งาน             |
| 14 п.я. 2566                     | วันเข้าพรรษา                                                                                               |                                                                                   | 0        |                   | ใช้งาน             |
| 13 п.я. 2566                     | วันอาสาพัหบูชา                                                                                             |                                                                                   | 0        |                   | ใช้งาน             |
| 24 ต.ค. 2565                     | วันหยุดชดเชยวันปียมหาราช                                                                                   |                                                                                   | 0        |                   | ใช้งาน             |
| 14 в.я. 2565                     | วันหยุดพิเศษ                                                                                               |                                                                                   |          | ส่วนกลาง          | ใข้งาน             |
| 13 a.a. 2565                     | วันคล้ายวันสวรรคด พระบาทสมเด็จพระบรมชนกา<br>ธิเบคร มหาภูมิพลอดุลยเดชมหาราช บรมนาถบพิตร                     |                                                                                   | 0        |                   | ใช้งาน             |

รูปภาพแสดงหน้าจอจัดการข้อมูลวันหยุด

| ลำดับ | คำอธิบาย                                          |
|-------|---------------------------------------------------|
| 1     | ปุ่ม สำหรับแสดง Filter กรองข้อมูลการค้นหา         |
| 2     | ้ ปุ่ม <sup>+ เพิ่มข้อมูล</sup> สำหรับเพิ่มข้อมูล |
| 3     | ปุ่ม คัดลอก สำหรับคัดลอกข้อมูล                    |
| 4     | ตารางแสดงรายการข้อมูลวันหยุด                      |

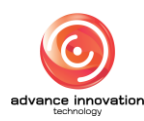

# ขั้นตอนการเพิ่มข้อมูลวันหยุด

- 1. คลิกปุ่ม เพิ่มข้อมูล ระบบจะแสดง Popup สำหรับเพิ่มข้อมูลใหม่
- 2. ทำการกำหนดข้อมูลต่าง ๆ ลงในช่องที่ระบบกำหนด
- เมื่อกำหนดข้อมูลต่าง ๆ แล้ว คลิกปุ่ม

| รหัส                     | *วันที่     |         |   |
|--------------------------|-------------|---------|---|
|                          |             |         |   |
| *ชื่อวันหยุด (ไทย)       |             |         |   |
|                          |             |         |   |
| ชื่อวันหยุด (อังกฤษ)     |             |         |   |
|                          |             |         |   |
| > วันหยุดหน่วยงาน        | 6           | หนวยงาน | ~ |
| ************************ | น ไม่ใต้เกณ |         |   |
| - HELITELLIZ 100.17      | น เมเชง.เน  |         |   |

รูปภาพแสดง Popup สำหรับเพิ่มข้อมูลวันหยุด

| ลำดับ | คำอธิบาย                                              |  |
|-------|-------------------------------------------------------|--|
| 1     | ส่วนสำหรับแสดงข้อมูลรหัส                              |  |
| 2     | ส่วนสำหรับเลือกกำหนดข้อมูลวันที่                      |  |
| 3     | ส่วนสำหรับกรอกข้อมูลชื่อวันหยุด (ไทย)                 |  |
| 4     | ส่วนสำหรับกรอกข้อมูลชื่อวันหยุด (อังกฤษ)              |  |
| 5     | ช่อง สำหรับเลือกวันหยุดหน่วยงาน                       |  |
| 6     | ส่วนสำหรับเลือกกำหนดข้อมูลหน่วยงาน                    |  |
| 7     | ส่วนสำหรับเลือกกำหนดข้อมูลสถานะใช้งาน/ไม่ใช้งานข้อมูล |  |
| 8     | ปุ่ม <sup>ยกเลิก</sup> สำหรับยกเลิกการเพิ่มข้อมูล     |  |
| 9     | ปุ่ม 🔽 นั้นทึก สำหรับบันทึกข้อมูล                     |  |

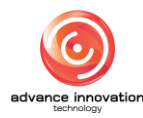

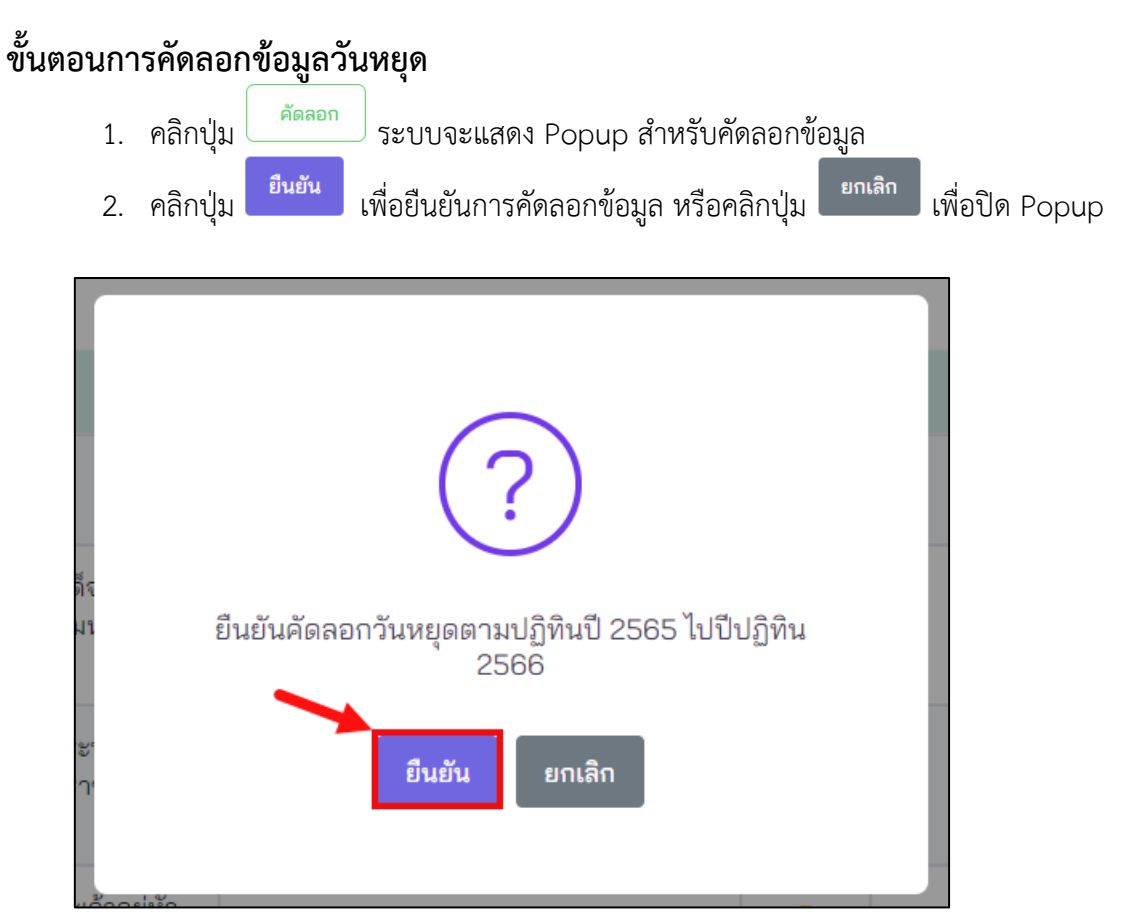

รูปภาพแสดง Popup สำหรับยืนยันคัดลอกข้อมูลวันหยุด

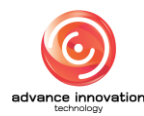

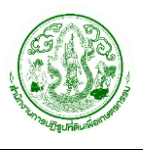

# 3.2 เมนูย่อยตั้งค่า > สื่อประชาสัมพันธ์

เม<sup>ื</sup>้นย่อย "สื่อประชาสัมพันธ์" เป็นเมนูสำหรับจัดการข้อมูลสื่อประชาสัมพันธ์ เพื่อเป็นข้อมูล สำหรับเลือกใช้งาน โดยเจ้าหน้าที่สามารถจัดการข้อมูล เช่น เพิ่ม, ลบ และแก้ไขข้อมูลได้ โดยมี รายละเอียดของหน้าจอ ดังนี้

| สื่อประชาสัม  | <b>สันธ์</b> กราฟและเสวิดี รายงาน |                    |           |                |                | erenerie             |
|---------------|-----------------------------------|--------------------|-----------|----------------|----------------|----------------------|
| etrals / topi | opu / Rate / Balandalad / marrie  |                    |           |                |                | 0 0                  |
| สื่อประชา     | สัมพันธ์                          |                    | ę         |                |                | a Ason + siladoya    |
| dada.         | - ไม่สิ่งประชาชาติ                | จังหวัด            | ส์อรูปภาพ | สื่อคลิปรีสีโอ | สถานแการใช้งาน | การจัดการ            |
| 8             | จอชีวิ สปก ปพุษอานี               | ารีฟ้อประเทศ       | 4→ •      |                | ในไข้งาน       | <b>6→</b> / <b>6</b> |
| 2             | ขอฟิรี สปก ปทุมฉานี รูปที่ 2      | Brought            | 0         |                | <b>U</b> form  | X +                  |
| 2             | สองสางปริการ                      | dounana            | 0         |                | Warna          | 1.1                  |
| 4             | ulum                              | τριστ              | 0         |                | Hern           | X 🗵                  |
| 5             | ประชาภัลสัมธ์                     | Tran T             |           |                | <b>B</b> erni  | 1.1                  |
| 6             | ประหาศึกษัณร์โครงการ              | ΰωειγ <b>τ</b>     |           |                | Hern           | × •                  |
| 7             | ประชาธิเพิ่มรัโตรงการ             | tum <sub>i</sub> t | 0         |                | 180714         | 12                   |

รูปภาพแสดงหน้าจอจัดการข้อมูลสื่อประชาสัมพันธ์

| ลำดับ | คำอธิบาย                                        |  |  |
|-------|-------------------------------------------------|--|--|
| 1     | ปุ่ม สำหรับแสดง Filter กรองข้อมูลการค้นหา       |  |  |
| 2     | ปุ่ม <sup>+ เพิ่มข้อมูล</sup> สำหรับเพิ่มข้อมูล |  |  |
| 3     | ์ ตารางแสดงรายการข้อมูลสื่อประชาสัมพันธ์        |  |  |
| 4     | ปุ่ม สำหรับแสดงสื่อรูปภาพ                       |  |  |
| 5     | ปุ่ม 🧖 สำหรับแก้ไขข้อมูล                        |  |  |
| 6     | ปุ่ม 📉 สำหรับลบข้อมูล                           |  |  |

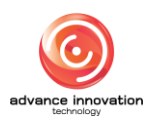

# ขั้นตอนการเพิ่มข้อมูลสื่อประชาสัมพันธ์

- 1. คลิกปุ่ม เพิ่มข้อมูล ระบบจะแสดง Popup สำหรับเพิ่มข้อมูลใหม่
- 2. ทำการกำหนดข้อมูลต่าง ๆ ลงในช่องที่ระบบกำหนด
- เมื่อกำหนดข้อมูลต่าง ๆ แล้ว คลิกปุ่ม <sup>บันทึก</sup> เพื่อบันทึกข้อมูล

| <sup>ัด</sup> เพิ่ม | สื่อประชาสัมพันธ์                                   |                                                                 | ×              |
|---------------------|-----------------------------------------------------|-----------------------------------------------------------------|----------------|
| б<br>Г              | *สื่อประชาสัมพันธ์<br>*ช่องทางเผยแพร่<br>สื่อรูปภาพ | บับไซต์ ขอแสดงผล <mark>← 2</mark><br>เพิ่มไฟต์ <mark>← 3</mark> | +1             |
|                     | สื่อคลิปร์ดีโอ<br>จังหวัด                           | <del>เพิ่มไฟส์</del><br>ใช้ทั้งประเทศ                           | × ~ <b>+ 5</b> |
|                     | รายละเอียด<br>*สถานะการใช้งาน                       | ) ใช้งาน (1มโซ้งาน -7)                                          | <b>+6</b>      |
|                     |                                                     | 8→ ยกเลิก บันทึก ←9                                             |                |

## รูปภาพแสดง Popup สำหรับเพิ่มข้อมูลสื่อประชาสัมพันธ์

| ลำดับ | คำอธิบาย                                                       |
|-------|----------------------------------------------------------------|
| 1     | ส่วนสำหรับกรอกข้อมูลสื่อประชาสัมพันธ์                          |
| 2     | ส่วนสำหรับเลือกกำหนดข้อมูลช่องทางเผยแพร่                       |
| 3     | ้ปุ่ม <sup>เพิ่มไฟล์</sup> สำหรับเพิ่มข้อมูลไฟล์สื่อรูปภาพ     |
| 4     | ปุ่ม <sup>เพิ่มไฟล</sup> ์ สำหรับเพิ่มข้อมูลไฟล์สื่อคลิปวีดีโอ |
| 5     | ส่วนสำหรับเลือกกำหนดข้อมูลจังหวัด                              |
| 6     | ส่วนสำหรับกรอกข้อมูลรายละเอียด                                 |
| 7     | ส่วนสำหรับเลือกกำหนดข้อมูลสถานะใช้งาน/ไม่ใช้งานข้อมูล          |
| 8     | ปุ่ม <sup>ยกเลิก</sup> สำหรับยกเลิกการเพิ่มข้อมูล              |
| 9     | ปุ่ม นั้นทึก สำหรับบันทึกข้อมูล                                |

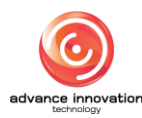

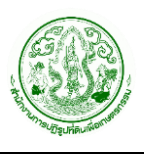

# 4. เมนูตั้งค่าระบบคิว

้เมนู "ตั้งค่าระบบคิว" เป็นเมนูสำหรับจัดการตั้งค่าข้อมูลระบบคิวของระบบ เช่น จุดบริการ และ บริการ โดยแบ่งเป็นเมนูย่อยดังนี้

## 4.1 เมนูย่อยจุดรับบริการ

เมนูย่อย "จุดรับบริการ" เป็นเมนูสำหรับจัดการข้อมูลจุดรับบริการที่แสดงบนหน้าเว็บไซต์ โดย เจ้าหน้าที่สามารถจัดการข้อมูล เช่น เพิ่ม, ลบ, แก้ไข และกำหนดสถานะเปิด/ปิดการใช้งานข้อมูลได้ โดยมี รายละเอียดของหน้าจอ ดังนี้

| จุดร  | รับบริการ                    | กราฟและสถิติ รายง                      | งาน                 |         |                | ชลบูรี 📫                              |
|-------|------------------------------|----------------------------------------|---------------------|---------|----------------|---------------------------------------|
| หน้าห | เ <b>ลัก</b> / ตั้งค่าระบบคื | ว / จุดรับบริการ / <mark>รายการ</mark> |                     |         |                |                                       |
|       | จุดรับบริการ                 |                                        |                     | 3       |                | 1 2<br>(2)<br>(2) คันทา (1) คันข้อมูล |
|       | ลำดับ                        | ช่องบริการ 🔿                           | ซื่อช่อง            | จังหวัด | สถานะการใช้งาน | การจัดการ                             |
|       | 1                            | 1                                      | กลุ่มกฏหมาย         | ชลบุรี  | ใช้งาน         | <b>4→</b> / × <b>←5</b>               |
|       | 2                            | 2                                      | กลุ่มช่าง           | ชลบุรี  | ใช้งาน         | 0 ×                                   |
|       | 3                            | з                                      | กลุ่มงานศูนย์บริการ | ชลบุรี  | ใช้งาน         | 0 ×                                   |

รูปภาพแสดงหน้าจอจัดการข้อมูลจุดรับบริการ

| ลำดับ | คำอธิบาย                                       |  |  |
|-------|------------------------------------------------|--|--|
| 1     | ปุ่ม สำหรับแสดง Filter กรองข้อมูลการค้นหา      |  |  |
| 2     | ปุ่ม <u>+ เพิ่มข้อมูล</u><br>สำหรับเพิ่มข้อมูล |  |  |
| 3     | ตารางแสดงรายการข้อมูลจุดรับบริการ              |  |  |
| 4     | ปุ่ม 🧖 สำหรับแก้ไขข้อมูล                       |  |  |
| 5     | ปุ่ม 🗡 สำหรับลบข้อมูล                          |  |  |

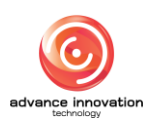

# ขั้นตอนการเพิ่มข้อมูลจุดรับบริการ

- 1. คลิกปุ่ม เพิ่มข้อมูล ระบบจะแสดง Popup สำหรับเพิ่มข้อมูลใหม่
- 2. ทำการกำหนดข้อมูลต่าง ๆ ลงในช่องที่ระบบกำหนด
- เมื่อกำหนดข้อมูลต่าง ๆ แล้ว คลิกปุ่ม <sup>บันทึก</sup> เพื่อบันทึกข้อมูล

| เพิ่มจุดรับบริการ                                                       |                              |   | × |
|-------------------------------------------------------------------------|------------------------------|---|---|
| 1 → *เลขที่ช่อง<br>2 → *ชื่อช่อง<br>3 → *จังหวัด<br>4 → *สถานะการใช้งาน | ชลบุรี<br>(ชิงาน ) ไม่ใช้งาน | ß |   |
|                                                                         | 5+> ຍກເລີກ <b>ບັນທຶກ</b> +6  |   |   |

รูปภาพแสดง Popup สำหรับเพิ่มข้อมูลจุดรับบริการ

| ลำดับ | คำอธิบาย                                              |  |
|-------|-------------------------------------------------------|--|
| 1     | ส่วนสำหรับกรอกข้อมูลเลขที่ช่อง                        |  |
| 2     | ส่วนสำหรับกรอกข้อมูลชื่อช่อง                          |  |
| 3     | ส่วนแสดงข้อมูลจังหวัด                                 |  |
| 4     | ส่วนสำหรับเลือกกำหนดข้อมูลสถานะใช้งาน/ไม่ใช้งานข้อมูล |  |
| 5     | ้ ปุ่ม <sup>ยกเลิก</sup> สำหรับยกเลิกการเพิ่มข้อมูล   |  |
| 6     | ้ ปุ่ม <sup>บันทึก</sup> สำหรับบันทึกข้อมูล           |  |

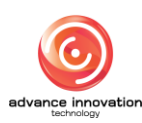

## 4.2 เมนูย่อยบริการ

เม<sup>ื</sup>้นย่อย "บริการ" เป็นเมนูสำหรับจัดการข้อมูลบริการต่างๆที่แสดงบนหน้าเว็บไซต์ โดย เจ้าหน้าที่สามารถจัดการข้อมูล เช่น เพิ่ม, ลบ, แก้ไข และกำหนดสถานะเปิด/ปิดการใช้งานข้อมูลได้ โดยมี รายละเอียดของหน้าจอ ดังนี้

| บริก    | <b>เาร</b> กราฟแ              | เละสถิติ รายงาน |                                 |            | ชลบุรี 🗘 🚬     |
|---------|-------------------------------|-----------------|---------------------------------|------------|----------------|
| หน้าหล่ | <b>ลัก</b> / ตั้งค่าระบบคิว / | บริการ / รายการ |                                 |            |                |
|         |                               |                 |                                 |            | <b>P</b>       |
|         | บริการ                        |                 | 2                               | 4          | 🖗 คันหา        |
|         | ลำดับ                         | รหัสบริการ      | ชื่อบริการ                      | บริการย่อย | สถานะการใช้งาน |
|         | 1                             | А               | ขอใช้ประโยชน์                   | 3→ ◎       | ใช้งาน         |
|         | 2                             | В               | โอน / มอบมรดก                   | $\odot$    | ใช้งาน         |
|         | з                             | с               | รางวัด / สอบสวนสีทธิ / ข้อพีพาท | Ø          | ใช้งาน         |
|         | 4                             | D               | ขึ้นทะเบียนผู้ไร้ที่ดินทำกิน    | $\odot$    | ใช้งาน         |
|         | 5                             | E               | ขอเอกสารใบแทน                   | 0          | ใช้งาน         |
|         | 6                             | F               | ร้องทุกซ์ / ร้องเรียน           | 0          | ใช้งาน         |

# รูปภาพแสดงหน้าจอจัดการข้อมูลบริการ

| ลำดับ | คำอธิบาย                                  |  |  |
|-------|-------------------------------------------|--|--|
| 1     | ปุ่ม สำหรับแสดง Filter กรองข้อมูลการค้นหา |  |  |
| 2     | ตารางแสดงรายการข้อมูลบริการ               |  |  |
| 3     | ปุ่ม 🧖 สำหรับจัดการข้อมูลบริการย่อย       |  |  |

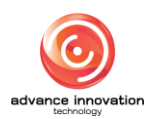

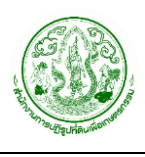

# ขั้นตอนการจัดการข้อมูลบริการย่อย

1. คลิกปุ่ม 🧖 ที่รายการข้อมูลบริการ

| บริการ |            |                                 |            | เมิ คันหา      |
|--------|------------|---------------------------------|------------|----------------|
| ลำดับ  | รหัสบริการ | ชื่อบริการ                      | ปริการย่อย | สถานะการใช้งาน |
| 1      | A          | ขอใข้ประโยชน์                   | ۲          | ใจ้งาน         |
| 2      | В          | โอน / มอบมรดก                   |            | ใจ้งาน         |
| 3      | C          | รางวัด / สอบสวนสีทธิ / ข้อพิพาท | 0          | ใช้งาน         |

รูปภาพแสดงปุ่มสำหรับจัดการข้อมูลบริการย่อย

## 2. ระบบจะเข้าสู่หน้าจอสำหรับจัดการข้อมูลบริการย่อย มีรายละเอียดของหน้าจอดังนี้

| มริการย่อย                         | กราฟและสฉิติ                 | รายงาน                                             |         |            |                       | ซลบุรี 🗘           |
|------------------------------------|------------------------------|----------------------------------------------------|---------|------------|-----------------------|--------------------|
| <mark>น้าหลัก</mark> / ตั้งค่าระบา | มคิว / <b>บริการ</b> / บริกา | ndoo / shans                                       |         |            |                       |                    |
| บริการย่อย                         |                              |                                                    |         |            | <b>1</b><br>(6) คันหา | 2<br>+ เพิ่มข้อมูล |
| บริการ :                           |                              | 🔵 ขอใช้ประโยชน์                                    | ą       |            |                       |                    |
| ลำดับ                              | จัดลำดับ 🔿                   | บริการย่อย                                         | จังหวัด | ช่องบริการ | สถานะการใช้งาน        | การจัดการ          |
| 1                                  | +                            | การขออนุญาตเข้าทำประโยชน์ในที่ดินรัฐ               | ชลบุรี  | 1          | ใช้งาน 4              | • 0 • •            |
| 2                                  | *                            | การขออนุญาตขุดป่อเพื่อเกษตรกรรม<br>อำนาจ คปจ.      | ชลบุรี  | 1          | ใช้งาน                | 0 ×                |
| з                                  | +                            | การขอใช้ที่ดินเพื่อกิจการสาธารณูปโภค<br>อำนาจ ลธก. | ชลบุรี  | 1          | ใช้งาน                | 1 ×                |

### รูปภาพแสดงหน้าจอจัดการข้อมูลบริการย่อย

| ลำดับ | คำอธิบาย                                        |  |  |  |  |  |  |  |  |  |
|-------|-------------------------------------------------|--|--|--|--|--|--|--|--|--|
| 1     | ปุ่ม สำหรับแสดง Filter กรองข้อมูลการค้นหา       |  |  |  |  |  |  |  |  |  |
| 2     | ปุ่ม <sup>+ เพิ่มข้อมูล</sup> สำหรับเพิ่มข้อมูล |  |  |  |  |  |  |  |  |  |
| 3     | ตารางแสดงรายการข้อมูลบริการย่อย                 |  |  |  |  |  |  |  |  |  |
| 4     | ปุ่ม 🧖 สำหรับแก้ไขข้อมูล                        |  |  |  |  |  |  |  |  |  |
| 5     | ปุ่ม × สำหรับลบข้อมูล                           |  |  |  |  |  |  |  |  |  |

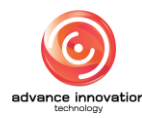

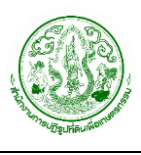

- 3. คลิกปุ่ม ระบบจะแสดง Popup สำหรับเพิ่มข้อมูลใหม่
- 4. ทำการกำหนดข้อมูลต่าง ๆ ลงในช่องที่ระบบกำหนด
- เมื่อกำหนดข้อมูลต่าง ๆ แล้ว คลิกปุ่ม

| เพิ่มบริการย่อย                                                                                             | 2                              | × |
|----------------------------------------------------------------------------------------------------|--------------------------------|---|
| 1 → จังหวัด<br>2 → *กระบวนงาน                                                                               | ชลบุรี<br>เลือก 🗸 🗸            |   |
| จุดให้บริการ<br>ช่องบริการ 1: กลุ่มกฎหมาย<br>ช่องบริการ 2 : กลุ่มช่าง<br>ช่องบริการ 3 : กลุ่มงานศูนย์บริการ |                                |   |
| 4 ริสถานะการใช้งาน ใช้งาน ไม่                                                                               | ใช้งาน<br>5 6<br>ยกเลิก บันทึก |   |

## รูปภาพแสดง Popup สำหรับเพิ่มข้อมูลแผนปีงบประมาณ

| ลำดับ | คำอธิบาย                                              |  |  |  |  |  |  |  |  |  |  |  |
|-------|-------------------------------------------------------|--|--|--|--|--|--|--|--|--|--|--|
| 1     | ส่วนแสดงข้อมูลจังหวัด                                 |  |  |  |  |  |  |  |  |  |  |  |
| 2     | ส่วนสำหรับเลือกกำหนดข้อมูลกระบวนงาน                   |  |  |  |  |  |  |  |  |  |  |  |
| 3     | ส่วนสำหรับเลือกกำหนดข้อมูลจุดให้บริการ                |  |  |  |  |  |  |  |  |  |  |  |
| 4     | ส่วนสำหรับเลือกกำหนดข้อมูลสถานะใช้งาน/ไม่ใช้งานข้อมูล |  |  |  |  |  |  |  |  |  |  |  |
| 5     | ปุ่ม <sup>ยกเลิก</sup> สำหรับยกเลิกการเพิ่มข้อมูล     |  |  |  |  |  |  |  |  |  |  |  |
| 6     | ปุ่ม <sup></sup> สำหรับบันทึกข้อมูล                   |  |  |  |  |  |  |  |  |  |  |  |

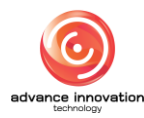

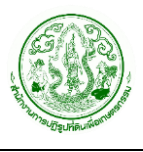

## 5. เมนูการจัดการคำร้อง

เมนู "การจัดการคำร้อง" เป็นเมนูสำหรับจัดการคำร้องของระบบได้แก่ ค้นหาคำร้อง และรายการรอ ดำเนินการของกลุ่ม เป็นต้น โดยแบ่งเป็นเมนูย่อยดังนี้

#### 5.1 เมนูย่อยค้นหาคำร้อง

เมนูย่อย "ค้นหาคำร้อง" เป็นเมนูสำหรับจัดการค้นหาข้อมูลคำร้อง โดยเจ้าหน้าที่สามารถจัดการ ข้อมูล เช่น ค้นหาคำร้อง, เพิ่ม, แก้ไข, ยกเลิกคำร้อง, พิมพ์ใบคำร้อง และส่งออกข้อมูลได้ โดยมี รายละเอียดของหน้าจอ ดังนี้

|   | ค้นหาคำร้อ       | <b>เง</b> กราฟและสถิติ                         | รายงาน                                        |                   |                    |               |                                |                     |     |       |       |                                |                      | ส่วา                      | มกลาง 🛟 🙎     |
|---|------------------|------------------------------------------------|-----------------------------------------------|-------------------|--------------------|---------------|--------------------------------|---------------------|-----|-------|-------|--------------------------------|----------------------|---------------------------|---------------|
|   | หน้าหลัก / การจั | ัดการสำรั <i>ธง / <mark>ดันหาดำร้อง</mark></i> | / รายการ                                      |                   |                    |               |                                |                     |     |       |       |                                |                      |                           |               |
| * |                  |                                                |                                               |                   |                    |               |                                |                     |     |       |       |                                | 9                    |                           | 2             |
| ٠ | ค้นหาค่          | าร้อง                                          |                                               |                   |                    |               |                                |                     |     |       |       |                                | យ គ័រ                | ция                       | + เพิ่มข้อมูล |
| 8 | คัดละ            | in Excel Pl                                    | DF สั่งพิมพ์                                  | <b>←</b> 3        |                    | 4             |                                |                     |     |       |       |                                |                      |                           |               |
| 8 | 5<br>572         | หัส<br>เการ เลขที่คำร้อง<br>^                  | ชื่อ - นามสกุล                                | เรื่องที่มาติดต่อ | สถานะ<br>คำร้อง    | ขั้นตอนล่าสุด | ช่องทาง                        | วันที่ให้<br>บริการ | SLA | เหลือ | พิมพ์ | หนังสือ<br>ย <mark>ิ6</mark> ม | ໃນ<br>ນີ້ <b>7</b> ີ | รับ<br>1 <mark>8</mark> 5 | การจัดการ     |
|   | 1                | 100165000001                                   | นายโกวิทย์ นนท์ศิริ<br>1960400069679          | คำร้องทั่วไป      | กำลังคำเนิน<br>การ |               | ສ.ປ.ກ.<br>ຈັงหวัด<br>ส่วนกลาง  | 12 n.e.<br>2562     | o   |       | •     | 8                              | 8                    |                           | 0             |
|   | 2                | 100165000002                                   | น.ส.รัตน์สิยา พวง<br>สวัสดิ์<br>1801500035841 | คำร้องทั่วไป      | กำลังดำเนิน<br>การ |               | ส.ป.ก.<br>จังหวัด<br>ส่วนกลาง  | 12 n.tl.<br>2562    | 113 | 33    | P     | 0                              | 0                    |                           | 0             |
|   | 3                |                                                | น.ส.จิราภรณ์ กาทอง<br>2345667788888           | คำร้องทั่วไป      | กำลังดำเนิน<br>การ |               | ส.ป.ก.<br>จังหวัด<br>ส่วนกลาง  | 27 n.u.<br>2562     | 0   |       | E     | 0                              | 8                    |                           | 0             |
|   | 4                |                                                | นางวาสนา ใจจำนงค์<br>1111111111               | คำร้องทั่วไป      | กำลังดำเนิน<br>การ |               | ສ.ປ.ດ.<br>ຈັ່ນหวัด<br>ส่วนกลาง | 17 ø.e.<br>2562     | 145 | 43    | P     | 0                              | 8                    | E                         | 0             |

รูปภาพแสดงหน้าจอจัดการข้อมูลค้นหาคำร้อง

| ลำดับ | คำอธิบาย                                                    |  |  |  |  |  |  |  |  |  |  |
|-------|-------------------------------------------------------------|--|--|--|--|--|--|--|--|--|--|
| 1     | ปุ่ม 🕼 ค้นหา สำหรับแสดง Filter กรองข้อมูลการค้นหา           |  |  |  |  |  |  |  |  |  |  |
| 2     | ปุ่ม <sup>+ เพิ่มข้อมูล</sup> สำหรับเพิ่มข้อมูล             |  |  |  |  |  |  |  |  |  |  |
| 3     | รายการเมนูส่งออกข้อมูล ดังนี้                               |  |  |  |  |  |  |  |  |  |  |
|       | <ol> <li>คัดลอก : สำหรับคัดลอกข้อมูลคำร้อง</li> </ol>       |  |  |  |  |  |  |  |  |  |  |
|       | 2. Excel : สำหรับส่งข้อมูลคำร้องเป็นไฟล์ Excel              |  |  |  |  |  |  |  |  |  |  |
|       | 3. PDF : สำหรับส่งข้อมูลคำร้องเป็นไฟล์ PDF                  |  |  |  |  |  |  |  |  |  |  |
|       | <ol> <li>สั่งพิมพ์ : สำหรับสั่งพิมพ์ข้อมูลคำร้อง</li> </ol> |  |  |  |  |  |  |  |  |  |  |
| 4     | ตารางแสดงรายการข้อมูลคำร้อง                                 |  |  |  |  |  |  |  |  |  |  |
| 5     | ปุ่ม 📕 สำหรับพิมพ์แบบการขออนุญาตเข้าทำประโยชน์ในที่ดิน      |  |  |  |  |  |  |  |  |  |  |
| 6     | ปุ่ม 👨 สำหรับพิมพ์หนังสือยินยอม                             |  |  |  |  |  |  |  |  |  |  |
| 7     | ปุ่ม 🚔 สำหรับพิมพ์ใบนำทาง                                   |  |  |  |  |  |  |  |  |  |  |

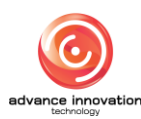

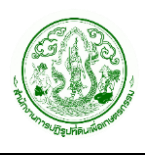

| ลำดับ | คำอธิบาย |                                         |  |  |  |  |  |  |  |  |  |  |
|-------|----------|-----------------------------------------|--|--|--|--|--|--|--|--|--|--|
| 8     | ปุ่ม     | สำหรับจัดการข้อมูลรายการบันทึกรับเอกสาร |  |  |  |  |  |  |  |  |  |  |
| 9     | ปุ่ม     | สำหรับแก้ไขข้อมูล                       |  |  |  |  |  |  |  |  |  |  |

# ขั้นตอนการเพิ่มข้อมูลคำร้อง

- 1. คลิกปุ่ม 🔄 ระบบจะแสดงหน้าจอสำหรับเพิ่มข้อมูลใหม่
- 2. ทำการกำหนดข้อมูลต่าง ๆ ลงในช่องที่ระบบกำหนด
- เมื่อกำหนดข้อมูลต่าง ๆ แล้ว คลิกปุ่ม

| 🕨 คำร้องทั่วไป        |                       |               |            |                                          | ~               |                            |
|-----------------------|-----------------------|---------------|------------|------------------------------------------|-----------------|----------------------------|
| ยื่นคำร้องสำนักงานการ | ປฏิรูปที่ดินจังหวัด * |               |            |                                          |                 | สถานที่รับบริการ *         |
| ส่วนกลาง              |                       |               |            |                                          | ~               | เสือก 🗸 🗸                  |
| ข้อมลผ้ที่ยื่นดำร้อง  | 1                     | 6             |            |                                          |                 |                            |
|                       |                       |               | -          |                                          |                 | กระบวนงาน                  |
| เลขบัตรประชาชน *      |                       |               |            |                                          |                 | เสือก 🗸 🗸                  |
|                       |                       | Q ค้นหาข้อมูล |            | ข้อมูลแปลงที่ถือครอง                     |                 | เรื่องพี่ขอรับบริการ       |
| ข้าพเจ้า              | ชื่อ *                | 4             | นามสกุล '  | 6                                        | อายุ            |                            |
| เลือก 🛛 🗡             |                       | -             |            | -                                        |                 |                            |
| วันเดือนปีเกิด        | สถานะบุคคล            | อาซีพ         |            | ระยะเวลาที่ใช้ประกอบอาชีพในรอบ<br>ปี     | รายได้/ปี (บาท) | จำนวนเกษตรกร               |
| _/_/ 🔳                | - เสือก 🗸 🗸           |               |            | เลือก 🗸 🗸                                |                 |                            |
| desilion in           |                       |               |            |                                          |                 |                            |
| ทอยูบจจุบน            |                       |               |            |                                          |                 | ค่าใช้จ่ายในการมารับบริการ |
| บ้านเลขที่ *          | ถนน                   |               | ซอย        |                                          | หมู่ที่         |                            |
|                       |                       |               |            |                                          |                 | หมายเหตุ                   |
| จังหวัด *             |                       |               | อำเภอ/เข   | R *                                      |                 |                            |
| เลือก                 |                       | ~             | เลือก      | 1                                        | ~               |                            |
| ตำบล/แขวง *           |                       |               | รหัสไปรษ   | ณีย์                                     |                 |                            |
| เลือก                 |                       | ~             |            |                                          |                 |                            |
| เบอร์โทรศัพท์ *       |                       |               | เบอร์โทรศั | พท์บุคคลใกล้ชิด (กรณีติดต่อผู้ยื่นคำร้อง | งไม่ได้)        |                            |
|                       |                       |               |            |                                          |                 |                            |
| อีเมล์                |                       |               | LINE ID    |                                          |                 |                            |
|                       |                       |               |            |                                          |                 |                            |
|                       |                       |               |            |                                          |                 |                            |
| ขอมูลคู่สมรส          |                       |               |            |                                          |                 |                            |
| เลขบัตรประชาชนคู่สมระ | ส                     |               |            |                                          |                 |                            |
|                       |                       |               |            |                                          |                 |                            |
| and with a second     | 4                     |               |            |                                          |                 |                            |

## รูปภาพแสดงหน้าจอสำหรับเพิ่มข้อมูลคำร้อง (ส่วนที่ 1)

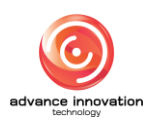

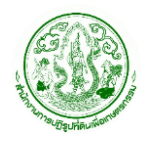

| •                                                                             | ระวาง *                                            |                           |             |            |                        |                   |                          |    |   |
|-------------------------------------------------------------------------------|----------------------------------------------------|---------------------------|-------------|------------|------------------------|-------------------|--------------------------|----|---|
|                                                                               |                                                    | Q ค้นหา                   | ข้อมูล      |            |                        |                   |                          |    |   |
| การใช้ประโยชน์ *                                                              |                                                    |                           |             |            |                        |                   |                          |    |   |
|                                                                               |                                                    |                           |             |            |                        |                   |                          |    |   |
| เนื้อที่ ไร่ *                                                                | งา                                                 | าน *                      |             | วา *       |                        |                   |                          |    |   |
|                                                                               |                                                    |                           |             |            |                        |                   |                          |    |   |
| รหัสสถานะที่ดิน                                                               | สถ                                                 | ถานะที่ดิน                |             |            |                        |                   |                          |    |   |
|                                                                               |                                                    |                           |             |            |                        |                   |                          |    |   |
| ปีดำเนินการ                                                                   | PH PH                                              | ลการจัด                   |             |            |                        |                   |                          |    | 2 |
| ປັດເພດທີ່ດິນ                                                                  |                                                    | ปัญหาที่เกษตร             |             |            | ปัญหาที่เอกสาร         | 1011              |                          |    | 2 |
| ыдитник                                                                       |                                                    | Digit Intribut            |             |            | отди пирти та          |                   |                          |    |   |
| คปจ./ครั้งที่                                                                 |                                                    | เลขที่สารบัญ              |             |            | แบบพิมพ์               | หน้า              |                          |    |   |
|                                                                               |                                                    |                           |             |            |                        |                   |                          |    |   |
| หมู่ที่                                                                       | หมู่บ้าน                                           |                           |             |            |                        |                   |                          |    |   |
|                                                                               |                                                    |                           |             |            |                        |                   |                          |    |   |
| จังหวัด *                                                                     |                                                    | อำเภอ *                   |             |            | ຈຳນລ *                 |                   |                          |    |   |
| เลือก                                                                         | ~                                                  | เลือก                     |             | ~          | เลือก                  | ~                 |                          |    |   |
| วามประสงค์ที่ยี่ๆ<br>รดระบุ *<br>ตัวอย่างเช่น เปลี่ยน<br>ที่ดินโดยไม่น้ำดินอะ | <b>งคำร้อง</b><br>คำน้ำหน้า/ชื่อ-สกุล<br>กกจากแปลง | เ∕ที่อยู่, ขอที่ดินทำกิน, | ขออนุญาต    | าซุดปอน้ำ, | ขอแก้ไขหนังสืออนุญาต(เ | .ป.ก.4-01), ซออณุ | บูาตปรับสภาพ<br><i>4</i> |    | 4 |
| เยการเอกสารห                                                                  | จักฐานประกอบ                                       | คำขอ                      |             |            |                        |                   |                          | 1  |   |
| ลำดับ 🗠                                                                       | ประเภทเอกสาร                                       |                           |             | จำเป็น     | ชื่อไฟล์               |                   | อัปโหลด<br>ไฟล์          | -1 | 5 |
|                                                                               |                                                    |                           |             |            |                        |                   |                          |    |   |
|                                                                               |                                                    |                           | ไม่มีข้อมูล | าในตาราง   |                        |                   |                          |    |   |

รูปภาพแสดงหน้าจอสำหรับเพิ่มข้อมูลคำร้อง (ส่วนที่ 2)

| ลำดับ | คำอธิบาย                                                                     |  |  |  |  |  |  |  |  |
|-------|------------------------------------------------------------------------------|--|--|--|--|--|--|--|--|
| 1     | ส่วนสำหรับเลือกกำหนดข้อมูลประเภทคำร้อง                                       |  |  |  |  |  |  |  |  |
| 2     | ส่วนสำหรับเลือกกำหนดข้อมูลสำนักงานการปฏิรูปที่ดินจังหวัดที่ต้องการยื่นคำร้อง |  |  |  |  |  |  |  |  |
| 3     | ส่วนสำหรับกรอกข้อมูลผู้ที่ยื่นคำร้อง                                         |  |  |  |  |  |  |  |  |
| 4     | ปุ่ม <b>ฉ <sup>ผันหาข้อมูล</sup></b><br>สำหรับค้นหาข้อมูลผู้ที่ยื่นคำร้อง    |  |  |  |  |  |  |  |  |
| 5     | ปุ่ม 🔳 ข้อมูลแปลงที่ถือครอง สำหรับแสดงข้อมูลแปลงที่ดินที่ถือครอง             |  |  |  |  |  |  |  |  |
| 6     | ปุ่ม                                                                         |  |  |  |  |  |  |  |  |
| 7     | ส่วนสำหรับเลือกกำหนดข้อมูลสถานที่รับบริการ                                   |  |  |  |  |  |  |  |  |
| 8     | ส่วนสำหรับเลือกกำหนดข้อมูลกระบวนงาน                                          |  |  |  |  |  |  |  |  |

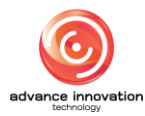

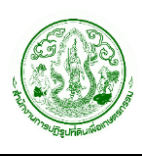

| ลำดับ | คำอธิบาย                                        |  |  |  |  |  |  |  |  |
|-------|-------------------------------------------------|--|--|--|--|--|--|--|--|
| 9     | ส่วนสำหรับกรอกข้อมูลเรื่องที่ขอรับบริการ        |  |  |  |  |  |  |  |  |
| 10    | ส่วนสำหรับกรอกข้อมูลจำนวนเกษตรกร                |  |  |  |  |  |  |  |  |
| 11    | ส่วนสำหรับกรอกข้อมูลค่าใช้จ่ายในการมารับบริการ  |  |  |  |  |  |  |  |  |
| 12    | ส่วนสำหรับกรอกข้อมูลหมายเหตุ                    |  |  |  |  |  |  |  |  |
| 13    | ส่วนสำหรับกรอกข้อมูลแปลงที่ดินเกษตรกร           |  |  |  |  |  |  |  |  |
| 14    | ส่วนสำหรับกรอกข้อมูลความประสงค์ที่ยื่นคำร้อง    |  |  |  |  |  |  |  |  |
| 15    | ส่วนสำหรับจัดการข้อมูลเอกสารหลักฐานประกอบคำร้อง |  |  |  |  |  |  |  |  |

# ขั้นตอนการเพิ่มข้อมูลรายการบันทึกรับเอกสาร

1. คลิกปุ่ม 📕 ระบบจะแสดง Popup สำหรับจัดการข้อมูลรายการบันทึกรับเอกสาร

| 6<br>รายการบันทึกรับเอกสาร             | ้องทั่วไป    | จังหวัด           | 145 43          |                                 |
|----------------------------------------|--------------|-------------------|-----------------|---------------------------------|
| คัดลอก Excel PDF สั่งพิมพ์             | <b>~2</b>    | 3                 |                 | 1 + เพิ่มงานรับเอกสาร           |
| ลำดับที่ V ชื่อเอกสาร                  | เลซที่ดำร้อง | ชื่อนามสกุลผู้รับ | วันที่รับเอกสาร | จัดการ                          |
| 1 คำร้องทั่วไป                         | 100165000001 |                   |                 | <b>4→</b> / × <del>&lt; 5</del> |
| แสดง 10 🗸 รายการ แสดง1 ถึง1 จาก1 รายกา | ĩ            |                   |                 | < 1 >                           |
|                                        |              |                   |                 | ปิด                             |

#### รูปภาพแสดง Popup จัดการข้อมูลรายการบันทึกเอกสาร

| ลำดับ | คำอธิบาย                                                    |
|-------|-------------------------------------------------------------|
| 1     | ปุ่มสำหรับเพิ่มข้อมูล                                       |
| 2     | รายการเมนูส่งออกข้อมูล ดังนี้                               |
|       | <ol> <li>คัดลอก : สำหรับคัดลอกข้อมูลคำร้อง</li> </ol>       |
|       | 2. Excel : สำหรับส่งข้อมูลคำร้องเป็นไฟล์ Excel              |
|       | 3. PDF : สำหรับส่งข้อมูลคำร้องเป็นไฟล์ PDF                  |
|       | <ol> <li>สั่งพิมพ์ : สำหรับสั่งพิมพ์ข้อมูลคำร้อง</li> </ol> |
| 3     | ตารางแสดงรายการข้อมูลรายการบันทึกรับเอกสาร                  |

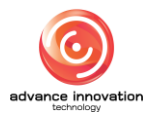

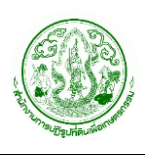

| ลำดับ |      | คำอธิบาย          |
|-------|------|-------------------|
| 4     | ປຸ່ມ | สำหรับแก้ไขข้อมูล |
| 5     | ปุ่ม | สำหรับลบข้อมูล    |

- 2. คลิกปุ่ม (+ เพิ่มงานรับเอกสาร) ระบบจะแสดง Popup สำหรับเพิ่มข้อมูลใหม่
- 3. ทำการกำหนดข้อมูลต่าง ๆ ลงในช่องที่ระบบกำหนด
- ในกรณีเลือกกำหนดสถานะ "รับแล้ว" ระบบจะแสดงช่องสำหรับกรอกข้อมูลเพิ่มเติม ทำการกำหนดข้อมูลเพิ่มเติมลงในช่องที่ระบบกำหนด
- เมื่อกำหนดข้อมูลต่าง ๆ แล้ว คลิกปุ่ม
   <sup>บันทีก</sup> เพื่อบันทึกข้อมูล

| บันทึกรับเอกสาร                   |                  |                             |            |   |
|-----------------------------------|------------------|-----------------------------|------------|---|
| เรื่องที่ขอรับบริการ *            |                  |                             |            |   |
| ₩                                 |                  |                             |            | / |
| ชื่อเอกสาร *                      |                  | กลุ่มงานที่รับผิดชอบ        |            |   |
| •                                 | 3-               | เลือก                       | ``         | / |
| อัปโหลดไฟล์เอกสาร (ถ้ามี)         |                  |                             |            |   |
| ➡ๅา เลือกไฟล์                     |                  |                             |            |   |
| สถานะ *                           |                  |                             |            |   |
| 🔵 ยังไม่รับ 💽 รับแล้ว🕂 5          |                  |                             |            |   |
| วันที่รับเอกสาร *                 | สถานที่รับเอกสาร |                             |            |   |
| 4/09/2022 7                       |                  |                             |            |   |
| เลขประจำตัวประชาชน ผู้รับเอกสาร * |                  | ชื่อ-นามสกุล ผู้รับเอกสาร * |            |   |
| ►                                 | 9                |                             |            |   |
|                                   |                  |                             |            |   |
| หมายเหตุ                          |                  |                             |            |   |
| หมายเหตุ                          |                  |                             |            |   |
| หมายเหตุ                          |                  |                             | <b>A A</b> |   |
| หมายเหตุ                          |                  |                             | <b>1</b>   |   |

รูปภาพแสดง Popup สำหรับเพิ่มข้อมูลบันทึกรับเอกสาร

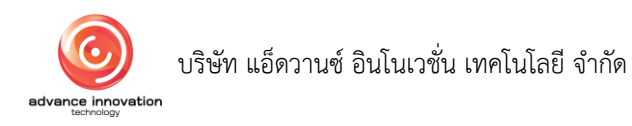

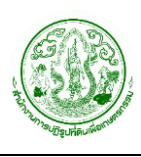

| ลำดับ | คำอธิบาย                                                     |  |  |  |  |  |  |  |
|-------|--------------------------------------------------------------|--|--|--|--|--|--|--|
| 1     | วนสำหรับกรอกข้อมูลเรื่องที่ขอรับบริการ                       |  |  |  |  |  |  |  |
| 2     | <sub>้</sub> ร่วนสำหรับกรอกข้อมูลชื่อเอกสาร                  |  |  |  |  |  |  |  |
| 3     | ส่วนสำหรับเลือกกำหนดข้อมูลกลุ่มงานที่รับผิดชอบ               |  |  |  |  |  |  |  |
| 4     | ปุ่ม ส <sup>ิอกไฟล์</sup> สำหรับเพิ่มข้อมูลไฟล์เอกสาร        |  |  |  |  |  |  |  |
| 5     | ส่วนสำหรับเลือกกำหนดข้อมูลสถานะยังไม่รับเอกสาร/รับเอกสารแล้ว |  |  |  |  |  |  |  |
| 6     | ส่วนสำหรับเลือกกำหนดข้อมูลวันที่รับเอกสาร                    |  |  |  |  |  |  |  |
| 7     | ส่วนสำหรับกรอกข้อมูลสถานที่รับเอกสาร                         |  |  |  |  |  |  |  |
| 8     | ส่วนสำหรับกรอกข้อมูลเลขประจำตัวประชาชนผู้รับเอกสาร           |  |  |  |  |  |  |  |
| 9     | ส่วนสำหรับกรอกข้อมูลซื่อ-นามสกุลผู้รับเอกสาร                 |  |  |  |  |  |  |  |
| 10    | ส่วนสำหรับกรอกข้อมูลหมายเหตุ                                 |  |  |  |  |  |  |  |
| 11    | ปุ่ม 🗖 นี้นทึก สำหรับบันทึกข้อมูล                            |  |  |  |  |  |  |  |
| 12    | ปิด<br>ปุ่ม สำหรับยกเลิกการเพิ่มข้อมูล                       |  |  |  |  |  |  |  |

#### 5.2 เมนูรายการรอดำเนินการของกลุ่ม

เมนูย่อย "รายการรอดำเนินการของกลุ่ม" เป็นเมนูสำหรับจัดการรายการรอดำเนินการเรื่องคำ ร้องของกลุ่มหน่วยงาน โดยเจ้าหน้าที่สามารถจัดการข้อมูล เช่น แก้ไข, ยกเลิกคำร้อง และส่งออกข้อมูล ได้ โดยมีรายละเอียดของหน้าจอ ดังนี้

| หน้าหลัก              | าราฟและสถิติ ร | ายงาน                                |                                          |                                                            |                      |                        |                     |     |                    |                        |                                                        | 1                     | เลบุรี 🗘                   |
|-----------------------|----------------|--------------------------------------|------------------------------------------|------------------------------------------------------------|----------------------|------------------------|---------------------|-----|--------------------|------------------------|--------------------------------------------------------|-----------------------|----------------------------|
| หน้าหลัก / หน้าหลัก / | sinuits        |                                      | ę                                        | )                                                          |                      | Ø                      |                     |     |                    |                        | 4                                                      |                       |                            |
|                       | รอรับ          | เรื่อง (เรื่อง)<br>8                 | กำลังดำ                                  | าเนินการ (เรื่อง)<br>1                                     | 1                    | គឺ                     | กลับ (เรื่อง)<br>O  |     |                    |                        | รอยืนยันแร                                             | ล้วเสร็               | <sup>ລ (ເรື່ອง)</sup><br>5 |
| หน้าหลัก<br>ศัดลอก    | Excel PDF      | - สั่งพิมพ์                          |                                          | q                                                          |                      |                        |                     |     |                    |                        |                                                        | (                     | 👸 คันหา                    |
| รหัส<br>รายการ ~      | เลขที่คำร้อง   | ชื่อ - นามสกุล                       | เรื่องที่มาติดต่อ                        | รอดำเนินการ                                                | สถานที่รับ<br>บริการ | วันที่รับคำ<br>ร้อง    | วันที่ได้รับ<br>งาน | SLA | วัน<br>คง<br>เหลือ | สถานะ<br>งาน           | มอบ<br>หมายให้                                         | วันที่<br>มอบ<br>หมาย | การจัดการ                  |
| 883                   | 200165000006   | นางดวงตา สว่างศรี<br>xxxxxxxxxxxxxxx | การขออนุญาตเข้าทำ<br>ประโยชน์ในที่ดินรัฐ | ตรวจสอบคำขอ/ตรวจ สอบ<br>เอกสาร/ตรวจคุณสมบัติ<br>เบื้องต้น  | ส.ป.ก. จังหวัด       | 11 a.a. 2565           | 11 a.a. 2565        | 1   | 1                  | กำลัง<br>ดำเนิน<br>การ | ทีมงาน<br>กลุ่ม<br>กฎหมาย<br>สปก.<br>จังหวัด<br>ชลบุรี |                       | 0                          |
| 882                   | 200165000006   | นางดวงตา สว่างศรี<br>xxxxxxxxxxxxxx  | การขออนุญาตเข้าทำ<br>ประโยชน์ในที่ดินรัฐ | การยื่นคำขอเข้าทำ<br>ประโยชน์ในเขตปฏิรูปที่ดิน             | ส.ป.ก. จังหวัด       | 11 ø.e. 2565           | 11 ต.ค. 2565        | 1   | 1                  | รอรับ<br>เรื่อง        |                                                        |                       | 0                          |
| 884                   | 200165000006   | นางดวงตา สว่างศรี<br>xxxxxxxxxxxxxx  | การขออนุญาตเข้าทำ<br>ประโยชน์ในที่ดินรัฐ | ตรวจสอบคุณสมบัติเบื้อง<br>ดัน                              | ส.ป.ก. จังหวัด       | 11 a.a. 2565           | 11 ต.ค. 2565        | 1   | 1                  | รอรับ<br>เรื่อง        |                                                        |                       | 0                          |
| 868                   | 200165000006   | นายมงคล จงรวย<br>xxxxxxxxxxxxxxx     | การขออนุญาตเข้าทำ<br>ประโยชน์ในที่ดินรัฐ | ตรวจสอบคำขอ/ตรวจ สอบ<br>เอกสาร/ตรวจคุณสมบัติ<br>เกื้อเข้าเ | ส.ป.ก. จังหวัด       | 10 <b>ค.ศ.</b><br>2565 | 10 я.я.<br>2565     | 1   | 1                  | รอรับ<br>เรื่อง        |                                                        |                       | 0                          |

รูปภาพแสดงหน้าจอจัดการข้อมูลรายการรอดำเนินการของกลุ่ม

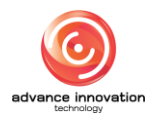

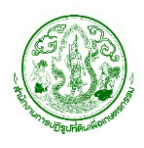

| ลำดับ | คำอธิบาย                                                    |  |  |  |  |  |
|-------|-------------------------------------------------------------|--|--|--|--|--|
| 1     | ส่วนแสดงรายงานรอรับเรื่อง                                   |  |  |  |  |  |
| 2     | ส่วนแสดงรายงานกำลังดำเนินการ                                |  |  |  |  |  |
| 3     | ส่วนแสดงรายงานตีกลับ                                        |  |  |  |  |  |
| 4     | ส่วนแสดงรายงานรอยืนยันแล้วเสร็จ                             |  |  |  |  |  |
| 5     | ปุ่ม สำหรับแสดง Filter กรองข้อมูลการค้นหา                   |  |  |  |  |  |
| 6     | รายการเมนูส่งออกข้อมูล ดังนี้                               |  |  |  |  |  |
|       | <ol> <li>คัดลอก : สำหรับคัดลอกข้อมูลคำร้อง</li> </ol>       |  |  |  |  |  |
|       | 2. Excel : สำหรับส่งข้อมูลคำร้องเป็นไฟล์ Excel              |  |  |  |  |  |
|       | <ol> <li>PDF : สำหรับส่งข้อมูลคำร้องเป็นไฟล์ PDF</li> </ol> |  |  |  |  |  |
|       | <ol> <li>สั่งพิมพ์ : สำหรับสั่งพิมพ์ข้อมูลคำร้อง</li> </ol> |  |  |  |  |  |
| 7     | ตารางแสดงรายการข้อมูลคำร้อง                                 |  |  |  |  |  |
| 8     | ปุ่ม 🖉 สำหรับจัดการข้อมูล                                   |  |  |  |  |  |

## ขั้นตอนการบันทึกผลการดำเนินการ

1. คลิกปุ่ม 🧖 ที่รายการข้อมูลที่ต้องการ

| รหัส<br>รายการ ~ | เลขที่คำร้อง | ชื่อ - นามสกุล | เรื่องที่มาติดต่อ                        | รอดำเนินการ                                              | สถานที่รับ<br>บริการ | วันที่รับคำ<br>ร้อง | วันที่ได้รับ<br>งาน | SLA | วัน<br>คง<br>เหลือ | สถานะ<br>งาน    | มอบหมายให้ | วันที่<br>มอบ<br>หมาย | การจัดการ |
|------------------|--------------|----------------|------------------------------------------|----------------------------------------------------------|----------------------|---------------------|---------------------|-----|--------------------|-----------------|------------|-----------------------|-----------|
| 861              | 100165000011 | 11111111111    | การขออนุญาตเข้าทำ<br>ประโยชน์ในที่ดินรัฐ | ตรวจสอบคำขอ/ตรวจ<br>สอบเอกสาร/ตรวจ<br>คุณสมบัติเบื้องต้น | อื่น ๆ               | 28 ก.ย.<br>2565     | 28 ก.ย.<br>2565     | 1   | 1                  | รอรับ<br>เรื่อง |            |                       | 0         |
| 860              | 100165000011 | 11111111111    | การขออนุญาตเข้าทำ<br>ประโยชน์ในที่ดินรัฐ | การยื่นคำขอเข้าทำ<br>ประโยชน์ในเขตปฏิรูปที่ดิน           | อื่น ๆ               | 28 ก.ย.<br>2565     | 28 ก.ย.<br>2565     | 1   | 1                  | รอรับ<br>เรื่อง |            |                       | 0         |

รูปภาพแสดงปุ่มไอคอนสำหรับแก้ไขข้อมูล

2. ระบบจะแสดงหน้าจอสำหรับแก้ไขข้อมูลขึ้นมา คลิก Tab "บันทึกการดำเนินการ"

| เลขที่คำร้อง #100165000002                                                                                                    | บันทึกคำร้อง                         |
|----------------------------------------------------------------------------------------------------|--------------------------------------|
| สถานะคำร้อง: กำสังตำเนินการ<br>วันที่รับเรื่อง: 1 ก.ค. 2565<br>ประเภทชั้นตอนล่าสุด: การพิจารณาอนุญาต<br>สถานะการดำเนินการ: กำลังดำเนินการ | 🕑 มิดต่ำร้อง 🕒 ยาเล็กด่ำร้อง         |
|                                                                                                    | สถามทรบบรการ *                       |
| ประเภทคำร้อง (อ้างอิงระบบคำร้องออนไลน์) *                                                                                                 | et duit, sour de                     |
| คำร้องทั่วไป                                                                                                    | กระบวนงาน                            |
| ขึ้นคำร้องสำนักงานการปฏิรูปที่ดินจังหวัด *                                                                                                | การขออนุญาตเข้าทำประโยชน์ในที่ดินรัฐ |
|                                                                                                    |                                      |

# รูปภาพแสดง Tab บันทึกการดำเนินการ

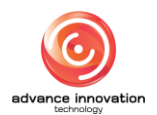

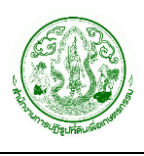

- ระบบจะแสดง Popup สำหรับกำหนดข้อมูลบันทึกผลการดำเนินการขึ้นมา กำหนด ข้อมูลต่าง ๆ ลงในช่องที่ระบบกำหนด
- เมื่อกำหนดข้อมูลต่าง ๆ แล้ว คลิกปุ่ม

| ราย     | <b>การรอดำเนินการของกลุ่ม</b> กราฟและสถิ                                                                                                    | ติ รายงาน     |                        |      |            | บันทึกการดำเนินการ                                                                       | × |
|---------|----------------------------------------------------------------------------------------------------|---------------|------------------------|------|------------|------------------------------------------------------------------------------------------|---|
| หน้าหล่ | in / การจัดการคำร้อง / รายการรอดำเนินการของกลุ่ม / <b>แก้ไร</b>                                                                                                    |               |                        |      |            | สถานะการคำเนินการ: กำลังคำเนินการ<br>ขั้นตอนที่ดำเนินการ: ดำเนินการสำรวจรังวัดแปลงที่ดิน |   |
|         | <b>เลขที่คำร้อง #100165000</b><br>สถานะลำร้อง: กำลังคำเนินการ<br>วันที่รับเรื่อง: 1 ก.ค. 2565<br>ประเภทชั่นตอนล่าสุด: การพิจารณาอนุญาต<br>สถานะการดำเนินการ: กำลังดำเนินการ | 002           |                        |      | 0          | กลุ่มที่รับผิดขอบ<br>กลุ่มกฎหมาย<br>ชื่อผู้ได้รับมอบหมาย                                 | ~ |
|         | ประเภทคำร้อง (อ้างอิงระบบคำร้องออนไลน์) *                                                                                                    |               |                        |      |            | Admin AlroService                                                                        | - |
|         | คำร้องทั่วไป<br>ยื่นคำร้องสำนักงานการปฏิรูปที่ลินจังหวัด *                                                                                                    |               |                        |      | <b>3</b> - | • บันทึกการดำเนินการ                                                                     | - |
|         | ส่วนกลาง                                                                                                    |               |                        |      | ~          | บันทึกการดำเนินการ                                                                       |   |
| 1.      | ข้อมูลผู้ที่ยื่นคำร้อง<br>เลขบัตรประชาชน *                                                                                                    |               |                        |      | 4-         | •                                                                                        |   |
|         | 222222222222                                                                                                    | Q คันหาข้อมูล | 👔 ข้อมูลแปลงที่ถือครอง |      |            | บันทึกโดย Admin AlroServiceวันที่ 19 ก.ค. 2565 15:26:30                                  |   |
|         | ข้าพเจ้า ซื่อ *                                                                                                    | 1             | นามสกุล *              | อายุ | 6-         | ยืนยันแล้วเสร็จ                                                                          |   |
|         |                                                                                                    |               |                        |      | 6-         | บันทึก<br>^ๅ มีกลับ<br>7<br>8                                                            |   |

### รูปภาพแสดง Popup กำหนดข้อมูลบันทึกผลการดำเนินการ

| ลำดับ | คำอธิบาย                                                                                      |  |  |  |  |  |
|-------|-----------------------------------------------------------------------------------------------|--|--|--|--|--|
| 1     | ส่วนสำหรับเลือกกำหนดข้อมูลกลุ่มที่รับผิดชอบ                                                   |  |  |  |  |  |
| 2     | ส่วนสำหรับเลือกกำหนดข้อมูลชื่อผู้ได้รับมอบหมาย                                                |  |  |  |  |  |
| 3     | ส่วนสำหรับเลือกกำหนดข้อมูลสถานะดำเนินการ                                                      |  |  |  |  |  |
| 4     | ส่วนสำหรับกรอกข้อมูลบันทึกการดำเนินการ                                                        |  |  |  |  |  |
| 5     | ช่อง 🗖 สำหรับเลือกกำหนดสถานะยืนยันแล้วเสร็จ                                                   |  |  |  |  |  |
| 6     | ปุ่ม บันทึก สำหรับบันทึกข้อมูล                                                                |  |  |  |  |  |
| 7     |                                                                                               |  |  |  |  |  |
| 8     | ปุ่ม <a> <li>✓ ส่งต่อไปกลุ่มอื่น</li> <li>สำหรับส่งต่อเรื่องคำร้องไปยังกลุ่มงานอื่น</li> </a> |  |  |  |  |  |

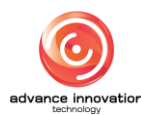

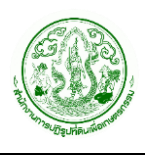

# ขั้นตอนการตีกลับเรื่องคำร้อง

1. คลิกปุ่ม 🧖 ที่รายการข้อมูลที่ต้องการ

| รหัส<br>รายการ ~ | เลขที่คำร้อง | ชื่อ - นามสกุล | เรื่องที่มาติดต่อ                        | รอดำเนินการ                                              | สถานที่รับ<br>บริการ | วันที่รับคำ<br>ร้อง | วันที่ได้รับ<br>งาน | SLA | วัน<br>คง<br>เหลือ | สถานะ<br>งาน    | มอบหมายให้ | วันที่<br>มอบ การจัดการ<br>หมาย |  |
|------------------|--------------|----------------|------------------------------------------|----------------------------------------------------------|----------------------|---------------------|---------------------|-----|--------------------|-----------------|------------|---------------------------------|--|
| 861              | 100165000011 | 11111111111    | การขออนุญาตเข้าทำ<br>ประโยชน์ในที่ดินรัฐ | ตรวจสอบคำขอ/ตรวจ<br>สอบเอกสาร/ตรวจ<br>คุณสมบัติเบื้องต้น | อื่น ๆ               | 28 ก.ย.<br>2565     | 28 ก.ย.<br>2565     | 1   | 1                  | รอรับ<br>เรื่อง |            | 0                               |  |
| 860              | 100165000011 | 11111111111    | การขออนุญาตเข้าทำ<br>ประโยชน์ในที่ดินรัฐ | การยื่นคำขอเข้าทำ<br>ประโยชน์ในเขตปฏิรูปที่ดิน           | อื่น ๆ               | 28 ก.ย.<br>2565     | 28 ก.ย.<br>2565     | 1   | 1                  | รอรับ<br>เรื่อง |            | 0                               |  |

รูปภาพแสดงปุ่มไอคอนสำหรับแก้ไขข้อมูล

2. ระบบจะแสดงหน้าจอสำหรับแก้ไขข้อมูลขึ้นมา คลิก Tab "บันทึกการดำเนินการ"

| เลขที่คำร้อง #100165000002                                                                                                    |                    | บันทึกคำร้อง                     |
|----------------------------------------------------------------------------------------------------|--------------------|----------------------------------|
| สถานะคำร้อง: กำสังลำเน็นการ<br>วันที่รับเรื่อง: 1 ก.ค. 2565<br>ประเภทขั้นตอนล่าสุด: การพิจารณาอนุญาต<br>สถานะการดำเนินการ: กำลังดำเนินการ | 🕒 ปิดค่าร้อง       | <ul> <li>ยกเลิกคำร้อง</li> </ul> |
|                                                                                                    | สถานที่รับบริการ * |                                  |
| ประเภทคำร้อง (อ้างอิงระบบคำร้องออนไลน์) *                                                                                                 | R. 5.11. 4/3/4 AB  | · ·                              |
| คำร้องทั่วไป                                                                                                    | < กระบวนงาน        |                                  |
| ขึ้นคำร้องสำนักงานการปฏิรูปที่ดินจังหวัด *                                                                                                | การขออนุญาตเข้     | าทำประโยชน์ในที่ดินรัฐ 🗸         |
|                                                                                                    |                    |                                  |

#### รูปภาพแสดง Tab บันทึกการดำเนินการ

3. ระบบจะแสดง Popup สำหรับกำหนดข้อมูลบันทึกผลการดำเนินการขึ้นมา ให้ทำการ

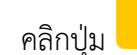

ที่ด้านล่างของ Popup

|    | ประเภทคำร้อง (อ้างอิงระ | ะบบคำร้องออนไลน์)*           |               |                        |      |     | บันทึกการดำเนินการ                                      |
|----|-------------------------|------------------------------|---------------|------------------------|------|-----|---------------------------------------------------------|
|    | ดำร้องทั่วไป            |                              |               |                        | ~    | < ] |                                                         |
|    | ยื่นคำร้องสำนักงานการเ  | lฏิรูปที่ดินจังหวัด <b>*</b> |               |                        |      |     |                                                         |
|    | ส่วนกลาง                |                              |               |                        | ~    | -   | บันทึกโดย Admin AlroServiceวันที่ 19 ก.ศ. 2565 15:26:30 |
| 1. | ข้อมูลผู้ที่ยื่นคำร้อง  |                              |               |                        |      |     | 🛛 ขึ้นยันแล้วเสร็จ                                      |
|    | เลขบัตรประชาชน *        |                              |               |                        |      | 1   | บันทึก                                                  |
|    | 2222222222222           |                              | Q คันหาข้อมูล | 📗 ข้อมูลแปลงที่ถือครอง |      |     |                                                         |
|    | ข้าพเจ้า                | ŧo •                         | 1             | เามสกุล *              | อายุ | _   | 🗧 ที่กลับ 🦪 ส่งต่อไปกลุ่มอื่น                           |

รูปภาพแสดงปุ่มสำหรับตีกลับเรื่องดำเนินการ

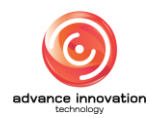

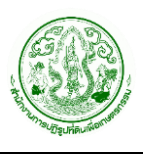

 ระบบจะแสดง Popup สำหรับกำหนดข้อมูลตีกลับเรื่องดำเนินการขึ้นมา ทำการเลือก กำหนดข้อมูลขั้นตอนที่ต้องการตีกลับ และกรอกเหตุผลที่ต้องการตีกลับเรื่องดำเนินการ ลงในช่องที่ระบบกำหนด

เพื่อบันทึกข้อมูล

เมื่อกำหนดข้อมูลต่าง ๆ แล้ว คลิกปุ่ม

|    |                                                                      |                                    |            | ชื่อผู้ได้รับมอบหมาย                                    |
|----|----------------------------------------------------------------------|------------------------------------|------------|---------------------------------------------------------|
|    | <b>เลขที่คำร้อง #</b> 100165000002<br>สถานะคำร้อง: กำลังคำเนินการ    | ตึกลับ                             |            | Admin AlroService                                       |
|    | วันที่รับเรื่อง: 1 ก.ศ. 2565<br>ประเภทขั้นตอนล่าสอ: การพิจารณาอนุญาต | เลือกชั้นตอนที่ต้องการตึกลับ *     |            | เลือกการดำเนินการ                                       |
|    | สถานะการดำเนินการ: กำลังดำเนินการ                                    | × ออกใบรับคำขอ                     | ~          | บันทึกการดำเนินการ 🗸                                    |
|    |                                                                      | ออกใบรับคำขอ *                     |            | บันทึกการดำเนินการ                                      |
|    | ประเภทคำร้อง (อ้างอิงระบบคำร้องออนไลน์) *                            | ระบุเหตุผลที่ต้องการตีกลับ         |            |                                                         |
|    | คำร้องทั่วไป                                                         |                                    | A          |                                                         |
|    | ขึ่นคำร้องสำนักงานการปฏิรูปที่ดินจังหวัด *                           |                                    | <b>9 9</b> |                                                         |
|    | ส่วนกลาง                                                             |                                    | บันทึก ปิด | บันทึกโดย Admin AlroServiceวันที่ 19 ก.ค. 2565 15:26:30 |
| 1. | ข้อมูลผู้ที่ยื่นคำร้อง                                               |                                    |            | 🗌 ยืนยันแล้วเสร็จ                                       |
|    | เลขบัตรประชาชน *                                                     |                                    |            | บันทึก                                                  |
|    | 222222222222 Q                                                       | ลันหาข้อมูล 🏢 ข้อมูลแปลงที่ถือครอง |            |                                                         |
|    | ข้าพเจ้า ชื่อ *                                                      | นามสกุล *                          | อายุ       | 🕤 ดีกลับ 🛷 ส่งต่อไปกลุ่มอื่น                            |

#### รูปภาพแสดง Popup กำหนดข้อมูลตีกลับเรื่องดำเนินการ

| ลำดับ | คำอธิบาย                                                                          |
|-------|-----------------------------------------------------------------------------------|
| 1     | ส่วนสำหรับเลือกกำหนดข้อมูลขั้นตอนที่ต้องการตีกลับ (สามารถระบุได้มากกว่า 1 รายการ) |
| 2     | ส่วนสำหรับกรอกข้อมูลเหตุผลที่ต้องการตีกลับ                                        |
| 3     | ปุ่ม นั้นทึก สำหรับบันทึกข้อมูล                                                   |
| 4     | ปุ่ม <sup>ปิด</sup> สำหรับปิด Popup                                               |

# ขั้นตอนการส่งต่อเรื่องคำร้องไปยังกลุ่มงานอื่น

1. คลิกปุ่ม 🧖 ที่รายการข้อมูลที่ต้องการ

| รหัส<br>รายการ ~ | เลขที่คำร้อง | ชื่อ - นามสกุล | เรื่องที่มาติดต่อ                        | รอดำเนินการ                                              | สถานที่รับ<br>บริการ | วันที่รับคำ<br>ร้อง | วันที่่ได้รับ<br>งาน | SLA | วัน<br>คง<br>เหลือ | สถานะ<br>งาน    | มอบหมายให้ | วันที่<br>มอบ<br>หมาย | การจัดการ |
|------------------|--------------|----------------|------------------------------------------|----------------------------------------------------------|----------------------|---------------------|----------------------|-----|--------------------|-----------------|------------|-----------------------|-----------|
| 861              | 100165000011 | 11111111111    | การขออนุญาตเข้าทำ<br>ประโยชน์ในที่ดินรัฐ | ตรวจสอบคำขอ/ตรวจ<br>สอบเอกสาร/ตรวจ<br>คุณสมบัติเบื้องต้น | อื่นๆ                | 28 ก.ย.<br>2565     | 28 ก.ย.<br>2565      | 1   | 1                  | รอรับ<br>เรื่อง |            |                       | 1         |
| 860              | 100165000011 | 11111111111    | การขออนุญาตเข้าทำ<br>ประโยชน์ในที่ดินรัฐ | การยื่นคำขอเข้าทำ<br>ประโยชน์ในเขตปฏิรูปที่ดิน           | อื่น ๆ               | 28 ก.ย.<br>2565     | 28 ก.ย.<br>2565      | 1   | 1                  | รอรับ<br>เรื่อง |            |                       | 0         |

#### รูปภาพแสดงปุ่มไอคอนสำหรับแก้ไขข้อมูล

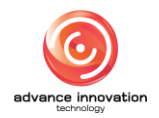

2. ระบบจะแสดงหน้าจอสำหรับแก้ไขข้อมูลขึ้นมา คลิก Tab "บันทึกการดำเนินการ"

| <b>เลขทคารอง ∓</b> 100165000002<br>สถานะดำร้อง: กำลังดำเนินการ<br>วันที่รับเรื่อง: 1 ก.ค. 2565<br>ประเภทขั้นดอนล่าสุด: การพิจารณาอนุญาต<br>สถานะการดำเนินการ: กำลังดำเนินการ | บันทึกคำร้อง<br>🕞 ปิดคำร้อง 🕒 บกเล็กคำร้อ<br>สอวมนี้อับบลิกร * | DN |
|----------------------------------------------------------------------------------------------------|----------------------------------------------------------------|----|
| ประเภทคำร้อง (อ้างอิงระบบคำร้องออนไลน์) *                                                                                                    | ส.ป.ก. จังหวัด                                                 | ~  |
| คำร้องทั่วไป                                                                                                    | ~ กระบวนงาน                                                    |    |
| ยื่นคำร้องสำนักงานการปฏิรูปที่ดินจังหวัด •                                                                                                    | การขออนุญาตเข้าทำประโยชน์ในที่ดินรัฐ                           | ~  |
| ส่วนกลาง                                                                                                    | ✓ เรื่องพื่ชอรับบริการ                                         |    |
| ข้อมูลผู้ที่ยื่นกำร้อง                                                                                                    | การขออนุญาตเข้าทำประโยชน์ในที่ดินรัฐ                           |    |

รูปภาพแสดง Tab บันทึกการดำเนินการ

3. ระบบจะแสดง Popup สำหรับกำหนดข้อมูลบันทึกผลการดำเนินการขึ้นมา ให้ทำการ

คลิกปุ่ม 🛛 🛷 ส่งต่อไปกลุ่มอื่น

ที่ด้านล่างของ Popup

|    | ประเภทค่าร้อง (อ้างอิงระบบค่าร้องออนไลน์) * |                                      |      | บันทึกการดำเนินการ                                      |
|----|---------------------------------------------|--------------------------------------|------|---------------------------------------------------------|
|    | ดำร้องทั่วไป                                |                                      | ~    |                                                         |
|    | ยื่นคำร้องสำนักงานการปฏิรูปที่ดินจังหวัด *  |                                      |      |                                                         |
|    | ส่วนกลาง                                    |                                      | ~    | บันทึกโดย Admin AlroServiceวันที่ 19 ก.ค. 2565 15:26:30 |
| 1. | ข้อมูลผู้ที่ยื่นคำร้อง                      |                                      |      | 🗌 ยืนยันแล้วเสร็จ                                       |
|    | 22222222222222                              | Q ค้นหาข้อมูล 🔟 ข้อมูลแปลงที่ถือครอง |      | บันทึก                                                  |
|    | ข้าพเจ้า ชื่อ *                             | นามสกุล *                            | อายุ | 🕂 ตีกลับ 🛷 ส่งต่อไปกลุ่มอื่น                            |

รูปภาพแสดงปุ่มสำหรับส่งต่อเรื่องคำร้องไปยังกลุ่มงานอื่น

- ระบบจะแสดง Popup สำหรับกำหนดข้อมูลส่งต่อเรื่องคำร้องไปยังกลุ่มงานอื่นขึ้นมา ทำการเลือกกำหนดข้อมูลกลุ่มงานปลาย และกรอกบันทึกการดำเนินการลงในช่องที่ ระบบกำหนด
- เมื่อกำหนดข้อมูลต่าง ๆ แล้ว คลิกปุ่ม <sup>บันที่ก</sup>ี่ เพื่อบันทึกข้อมูล

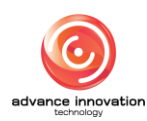

|    |                                                                      |                                     |            | ชื่อผู้ได้รับมอบหมาย                                    |
|----|----------------------------------------------------------------------|-------------------------------------|------------|---------------------------------------------------------|
|    | <b>เลขที่คำร้อง #</b> 100165000002<br>สถานะคำร้อง: กำลังคำเนินการ    | ส่งต่อไปกลุ่มอื่น                   |            | Admin AlroService                                       |
|    | วันที่รับเรื่อง: 1 ก.ศ. 2565<br>ประเภทขั้นตอนล่าสด: การพิจารณาอนุญาต | เลือกกลุ่มงานปลายทาง *              |            | เลือกการดำเนินการ                                       |
|    | สถานะการดำเนินการ: กำลังดำเนินการ                                    | เลือก                               | ~          | บันทึกการดำเนินการ 🗸                                    |
|    | ประเภทคำรักง (ถ้างสิงระบบคำรักงออนไลน์)                              | บันทึกการดำเนินการ *                |            | Ъ<br>บันทึกการดำเนินการ                                 |
|    | คำร้องทั่วไป                                                         | •                                   |            |                                                         |
|    | ยื่นคำร้องสำนักงานการปฏิรูปที่ดินจังหวัด *                           |                                     | <b>9 9</b> |                                                         |
|    | ส่วนกลาง                                                             |                                     | บันทึก ปิด | บันทึกโดย Admin AlroServiceวันที่ 19 ก.ค. 2565 15:26:30 |
| 1. | ข้อมูลผู้ที่ยื่นคำร้อง                                               |                                     |            | 🗌 ยืนยันแล้วเสร็จ                                       |
|    | เลขบัตรประชาชน *                                                     |                                     |            | บันทึก                                                  |
|    | 222222222222                                                         | ้นหาข้อมูล 🛛 🕅 ข้อมูลแปลงที่ถือครอง |            |                                                         |
|    | ข้าพเจ้า ชื่อ*                                                       | นามสกุล *                           | อายุ       | 🔨 ดีกลับ 🦪 ส่งต่อไปกลุ่มอื่น                            |

### รูปภาพแสดง Popup กำหนดข้อมูลส่งต่อเรื่องคำร้องไปยังกลุ่มงานอื่น

| ลำดับ | คำอธิบาย                                  |
|-------|-------------------------------------------|
| 1     | ส่วนสำหรับเลือกกำหนดข้อมูลกลุ่มงานปลายทาง |
| 2     | ส่วนสำหรับกรอกข้อมูลบันทึกการดำเนินการ    |
| 3     | ปุ่ม นั้นทึก สำหรับบันทึกข้อมูล           |
| 4     | ปุ่ม <sup>ปิด</sup> สำหรับปิด Popup       |

# ขั้นตอนการกำหนดเอกสารการดำเนินการ

1. คลิกปุ่ม 🧖 ที่รายการข้อมูลที่ต้องการ

| รหัส<br>รายการ ~ | เลขที่คำร้อง | ชื่อ - นามสกุล | เรื่องที่มาติดต่อ                        | รอดำเนินการ                                              | สถานที่รับ<br>บริการ | วันที่รับคำ<br>ร้อง | วันที่่ได้รับ<br>งาน | SLA | วัน<br>คง<br>เหลือ | สถานะ<br>งาน    | มอบหมายให้ | วันที่<br>มอบ<br>หมาย | การจัดการ |
|------------------|--------------|----------------|------------------------------------------|----------------------------------------------------------|----------------------|---------------------|----------------------|-----|--------------------|-----------------|------------|-----------------------|-----------|
| 861              | 100165000011 | 11111111111    | การขออนุญาตเข้าทำ<br>ประโยชน์ในที่ดินรัฐ | ตรวจสอบคำขอ/ตรวจ<br>สอบเอกสาร/ตรวจ<br>คุณสมบัติเบื้องต้น | อื่น ๆ               | 28 ก.ย.<br>2565     | 28 ก.ย.<br>2565      | 1   | 1                  | รอรับ<br>เรื่อง |            |                       | 1         |
| 860              | 100165000011 | 11111111111    | การขออนุญาตเข้าทำ<br>ประโยชน์ในที่ดินรัฐ | การยื่นคำขอเข้าทำ<br>ประโยชน์ในเขตปฏิรูปที่ดิน           | อื่น ๆ               | 28 ก.ย.<br>2565     | 28 ก.ย.<br>2565      | 1   | 1                  | รอรับ<br>เรื่อง |            |                       | 0         |

รูปภาพแสดงปุ่มไอคอนสำหรับแก้ไขข้อมูล

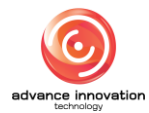

2. ระบบจะแสดงหน้าจอสำหรับแก้ไขข้อมูลขึ้นมา คลิก Tab "เอกสารการดำเนินการ"

| เลขที่คำร้อง #100165000002                                                                                                    | บันทึกคำรัง               | 04             |
|----------------------------------------------------------------------------------------------------|---------------------------|----------------|
| สถานะคำร้อง: กำสังตำเนินการ<br>วันที่รับเรื่อง: 1 ก.ค. 2565<br>ประเภทขึ้นตอนลำสุด: การพิจารณาอนุญาต<br>สถานะการดำเนินการ: กำลังดำเนินการ | 🕑 ปิลต่าร้อง              | - ยกเลิกคำร้อง |
|                                                                                                    | สถานหรบบรการ -            | ~              |
| ประเภทคำร้อง (อ้างอิงระบบคำร้องออนไลน์) *                                                                                                | et. Latte work and        |                |
| คำร้องทั่วไป                                                                                                    | กระบวนงาน                 |                |
| ยื่นคำร้องสำนักงานการปฏิรูปที่ตินจังหวัด *                                                                                               | การขออนุญาตเข้าทำประโยชน์ | ในที่ดินรัฐ 🗸  |
|                                                                                                    |                           |                |

รูปภาพแสดง Tab เอกสารการดำเนินการ

### 3. ระบบจะแสดง Popup สำหรับกำหนดข้อมูลเอกสารแนบขึ้นมา รายละเอียดดังนี้

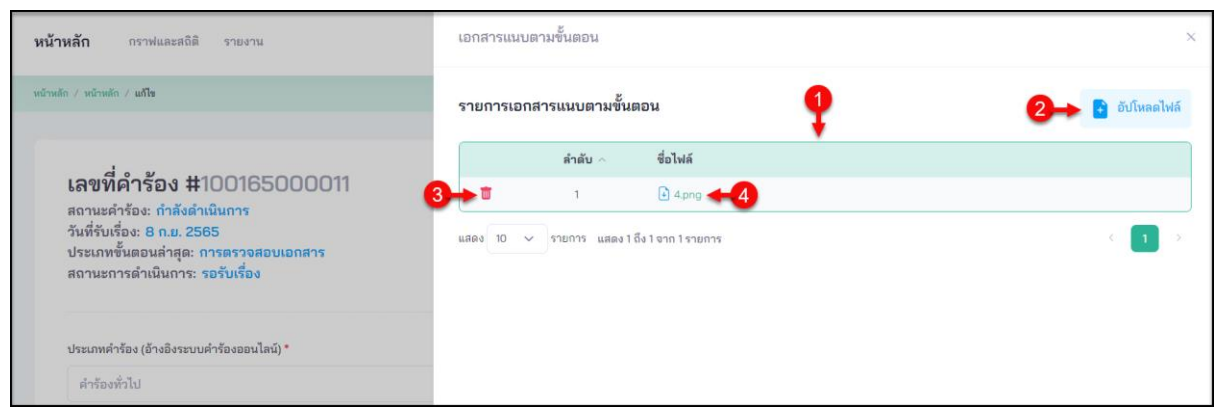

#### รูปภาพแสดง Popup กำหนดข้อมูลเอกสารแนบ

| ลำดับ | คำอธิบาย                                              |
|-------|-------------------------------------------------------|
| 1     | ตารางแสดงข้อมูลรายการไฟล์เอกสารแนบ                    |
| 2     | ปุ่ม 🕒 <sup>อับโหลดไฟล์</sup> สำหรับอัพโหลดไฟล์เอกสาร |
| 3     | ปุ่ม 🔟 สำหรับลบข้อมูลไฟล์เอกสาร                       |
| 4     | ชื่อไฟล์เอกสารแนบ สามารถคลิกเพื่อดาวน์โหลดไฟล์ได้     |

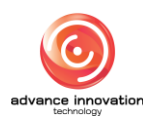

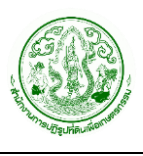

- คลิกปุ่ม <sup>อับโหลดไฟล์</sup> ระบบจะแสดง Popup สำหรับเลือกอัพโหลดไฟล์เอกสาร ขึ้นมา
- คลิกปุ่ม
   เพื่อเลือกไฟล์เอกสารที่ต้องการอัพโหลด
- เมื่อกำหนดข้อมูลไฟล์เอกสารแล้ว คลิกปุ่ม
   <sup>บันทึก</sup> เพื่อบันทึกข้อมูล

| <b>หน้าหลัก</b> กราฟและสถิติ รายงาน                                                       | เอกสารแนบตามขั้นตอน        |          | x             |
|-------------------------------------------------------------------------------------------|----------------------------|----------|---------------|
| หม้าหลัก / หม้าหลัก / <b>แก้ไข</b>                                                        | รายการเอกสารแนบตามขั้นตอน  |          | 📑 อับโหลดไฟล์ |
| 100000000000000000000000000000000000000                                                   | ดำลับ                      | ชื่อไฟด์ |               |
| ไสเขทเคารอง # 100163000011<br>สถานะคำร้อง: กำสังดำเนินการ<br>วันที่รับเรื่อง: 8 ก.ย. 2565 | อัปโหลดเอกสารแนบตามขั้นตอน | ×        | C 1 3         |
| บระเภทชนดอนสาสุล: การตรวจสอบเอกสาร<br>สถานะการดำเนินการ: รอรับเรื่อง                      | อัปโหลดไฟล์เอกสาร          |          | _             |
| ประเภทคำร้อง (อ้างอิงระบบคำร้องออนไลน์) * 🛛 🔁 🛁                                           | 5.png (17.7 KB)            | × +3     |               |
| คำร้องทั่วไป                                                                              |                            | 4 6      |               |
| ขึ้นคำร้องสำนักงานการปฏิรูปที่ดินจังหวัด *                                                |                            |          |               |
| ส่วนกลาง                                                                                  | Ľ                          |          |               |
| 1. ข้อมูลผู้ที่ยื่นคำร้อง                                                                 |                            |          |               |

#### รูปภาพแสดง Popup สำหรับเลือกอัพโหลดไฟล์เอกสาร

| ลำดับ | คำอธิบาย                                                               |
|-------|------------------------------------------------------------------------|
| 1     | ี่<br>ปุ่ม <sup>เลือกไฟล์</sup> สำหรับเลือกไฟล์เอกสารที่ต้องการอัพโหลด |
| 2     | แสดงรายชื่อไฟล์เอกสารที่เลือก                                          |
| 3     | ปุ่ม 🔀 สำหรับลบไฟล์เอกสารที่เลือก                                      |
| 4     | ปุ่ม นั้นทึก สำหรับบันทึกข้อมูล                                        |
| 5     | ปุ่ม <sup>ปิด</sup> สำหรับปิด Popup                                    |

# ขั้นตอนการปิดคำร้อง

1. คลิกปุ่ม 🧖 ที่รายการข้อมูลที่ต้องการปิดคำร้อง

| รหัส<br>รายการ ∨ | เลขที่คำร้อง | ชื่อ - นามสกุล | เรื่องที่มาติดต่อ                        | รอดำเนินการ                                              | สถานที่รับ<br>บริการ | วันที่รับคำ<br>ร้อง | วันที่่ได้รับ<br>งาน | SLA | วัน<br>คง<br>เหลือ | สถานะ<br>งาน    | มอบหมายให้ | วันที่<br>มอบ<br>หมาย | การจัดการ |
|------------------|--------------|----------------|------------------------------------------|----------------------------------------------------------|----------------------|---------------------|----------------------|-----|--------------------|-----------------|------------|-----------------------|-----------|
| 861              | 100165000011 | 11111111111    | การขออนุญาตเข้าทำ<br>ประโยชน์ในที่ดินรัฐ | ตรวจสอบคำขอ/ตรวจ<br>สอบเอกสาร/ตรวจ<br>คุณสมบัติเบื้องต้น | อื่น ๆ               | 28 ก.ย.<br>2565     | 28 ก.ย.<br>2565      | 1   | 1                  | รอรับ<br>เรื่อง |            |                       | 0         |
| 860              | 100165000011 | 11111111111    | การขออนุญาตเข้าทำ<br>ประโยชน์ในที่ดินรัฐ | การยื่นคำขอเข้าทำ<br>ประโยชน์ในเขตปฏิรูปที่ดิน           | อื่น ๆ               | 28 ก.ย.<br>2565     | 28 ก.ย.<br>2565      | 1   | 1                  | รอรับ<br>เรื่อง |            |                       | 0         |

#### รูปภาพแสดงปุ่มไอคอนสำหรับแก้ไขข้อมูล

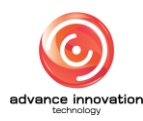

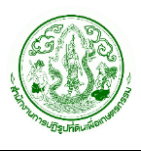

🕞 ปิดคำร้อง

2. ระบบจะแสดงหน้าจอสำหรับแก้ไขข้อมูลขึ้นมา คลิกปุ่ม

| เลขที่คำร้อง #100165000002                                                                                                    | บันทึกคำร้อง                         |       |
|----------------------------------------------------------------------------------------------------|--------------------------------------|-------|
| สถานะคำร้อง: กำลังคำเนินการ<br>วันที่รับเรื่อง: 1 ก.ค. 2565<br>ประเภทขั้นตอนล่าสุด: การพิจารณาอนุญาต<br>สถานะการค่ำเนินการ: กำลังค่ำเนินการ | 🕒 บิดคำร้อง 🕒 ยกเลิกคำ               | าร้อง |
| ประเภทคำร้อง (อ้างอิงระบบคำร้องออนไลน์) •                                                                                                   | ส.ป.ก. จังหวัด                       | ~     |
| คำร้องทั่วไป                                                                                                    | ~ กระบวนงาน                          |       |
| ยื่นคำร้องสำนักงานการปฏิรูปที่สินจังหวัด *                                                                                                  | การขออนุญาตเข้าทำประโยชน์ในที่ตินรัฐ | ~     |
| ส่วนกลาง                                                                                                    | 🗡 เรื่องที่ขอรับบริการ               |       |
|                                                                                                    |                                      |       |

รูปภาพแสดงปุ่มสำหรับปิดคำร้อง

3. ระบบจะแสดง Popup แจ้งเตือนยืนยันการบันทึกข้อมูลขึ้นมา คลิกปุ่ม "ยืนยัน"

| เลขที่คำร้อง #100165000002                                                                                                    |                                    |   | บันทึกคำร้อง                              |
|----------------------------------------------------------------------------------------------------|------------------------------------|---|-------------------------------------------|
| สถานะคำร้อง: กำลังคำเนินการ<br>วันที่รับเรื่อง: 1 ก.ค. 2565<br>ประเภทขั้นตอนล่าสุด: การพิจารณาอนุญาต<br>สถานะการคำเนินการ: กำลังคำเนินการ | lu žuose žulie ženo 2              |   | ปิดคำร้อง ยกเสิกคำร้อง สถานที่รับบริการ * |
| ประเภทคำร้อง (อ้างอิงระบบคำร้องออนไลน์) *<br>อำรัตงพักโร!                                                                                 | ยนยนการบนทกขอมูล?<br>ยืนยัน ะกเล็ก | ~ | ส.ป.ก. จังหวัด ✓                          |
| ยื่นคำร้องสำนักงานการปฏิรูปที่ดินจังหวัด *                                                                                                |                                    |   | การขออนุญาตเข้าทำประโยชน์ในที่ดินรัฐ 🗸    |
| ส่วนกลาง                                                                                                    |                                    | ~ | เรื่องที่ขอรับบริการ                      |

รูปภาพแสดง Popup ยืนยันการบันทึกข้อมูล

# ขั้นตอนการยกเลิกข้อมูลคำร้อง

1. คลิกปุ่ม 🧖 ที่รายการข้อมูลที่ต้องการยกเลิก

| รหัส<br>รายการ ~ | เลขที่คำร้อง | ชื่อ - นามสกุล | เรื่องที่มาติดต่อ                        | รอดำเนินการ                                              | สถานที่รับ<br>บริการ | วันที่รับคำ<br>ร้อง | วันที่่ได้รับ<br>งาน | SLA | วัน<br>คง<br>เหลือ | สถานะ<br>งาน    | มอบหมายให้ | วันที่<br>มอบ<br>หมาย | การจัดการ |
|------------------|--------------|----------------|------------------------------------------|----------------------------------------------------------|----------------------|---------------------|----------------------|-----|--------------------|-----------------|------------|-----------------------|-----------|
| 861              | 100165000011 | 11111111111    | การขออนุญาตเข้าทำ<br>ประโยชน์ในที่ดินรัฐ | ตรวจสอบคำขอ/ตรวจ<br>สอบเอกสาร/ตรวจ<br>คุณสมบัติเบื้องต้น | อื่น ๆ               | 28 n.a.<br>2565     | 28 ก.ย.<br>2565      | 1   | 1                  | รอรับ<br>เรื่อง |            |                       | 0         |
| 860              | 100165000011 | 11111111111    | การขออนุญาตเข้าทำ<br>ประโยชน์ในที่ดินรัฐ | การยื่นคำขอเข้าทำ<br>ประโยชน์ในเขตปฏิรูปที่ดิน           | อื่น ๆ               | 28 ก.ย.<br>2565     | 28 ก.ย.<br>2565      | 1   | 1                  | รอรับ<br>เรื่อง |            |                       | 0         |

รูปภาพแสดงปุ่มไอคอนสำหรับแก้ไขข้อมูล

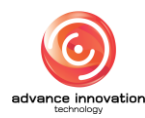

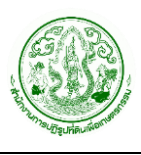

2. ระบบจะแสดงหน้าจอสำหรับแก้ไขข้อมูลขึ้นมา คลิกปุ่ม

- ยกเลิกคำร้อง

| เลขที่คำร้อง #100165000002                                                                                                    | บันทึกค่าร้อง                        |
|----------------------------------------------------------------------------------------------------|--------------------------------------|
| สถานะคำร้อง: กำลังคำเนินการ<br>วันที่รับเรื่อง: 1 ก.ค. 2565<br>ประเภทขั้นตอนล่าสุล: การพิจารณาอนุญาต<br>สถานะการคำเนินการ: กำลังคำเนินการ | ปิดต่ำร้อง สถานที่รับบริการ *        |
| ประเภทคำร้อง (อ้างอิงระบบคำร้องออนไลน์) *                                                                                                 | ส.ป.ก. จังหวัด                       |
| คำร้องทั่วไป                                                                                                    | < กระบวนงาน                          |
| ขึ้นคำร้องสำนักงานการปฏิรูปที่ดินจังหวัด *                                                                                                | การขออนุญาตเข้าทำประโยชน์ในที่ดินรัฐ |
|                                                                                                    |                                      |

รูปภาพแสดงปุ่มสำหรับยกเลิกคำร้อง

- ระบบแสดง Popup สำหรับกรอกข้อมูลระบุเหตุผลในการยกเลิกขึ้นมา ทำการกรอก ข้อมูลลงในช่องที่ระบบกำหนด
- 4. เมื่อกรอกข้อมูลแล้ว คลิกปุ่ม
- เพื่อบันทึกข้อมูล

| งสุขทคารอง <b>∓</b> เบบเ65บบบบเเ<br>สถานะคำร้อง: กำลังคำเนินการ      | ระบเหตุผลในการยกเลิก |            | บันทึก               | คำร้อง             |
|----------------------------------------------------------------------|----------------------|------------|----------------------|--------------------|
| วันที่รับเรื่อง: 8 ก.ย. 2565<br>ประเภทขั้นตอนล่าสด: การตรวจสอบเอกสาร |                      |            | 🕒 ปิดคำร้อง          | -] ยกเลิกคำร้อง    |
| สถานะการดำเนินการ: รอรับเรื่อง                                       | เหตุผลในการยกเลิก    |            | สถานที่รับบริการ *   |                    |
| ประเภทคำร้อง (อ้างอิงระบบคำร้องออนไลน์) *                            |                      |            | ระบบออน์ไลน์         | ~                  |
| คำร้องทั่วไป                                                         |                      | 0 0        | กระบวนงาน            |                    |
| ยื่นคำร้องสำนักงานการปฏิรูปที่ดินจังหวัด *                           |                      | <b>¥</b> ¥ | การขออนุญาตเข้าทำประ | โยชน์ในที่ดินรัฐ 🗸 |
| ส่วนกลาง                                                             |                      | บันทึก ปิด | เรื่องมีขอรับแร้การ  |                    |

#### รูปภาพแสดง Popup สำหรับระบุเหตุผลในการยกเลิก

| ลำดับ | คำอธิบาย                              |
|-------|---------------------------------------|
| 1     | ส่วนสำหรับกรอกข้อมูลเหตุผลในการยกเลิก |
| 2     | ปุ่ม นั้นทึก สำหรับบันทึกข้อมูล       |
| 3     | ปิด<br>ปุ่ม สำหรับปิดหน้าจอ Popup     |

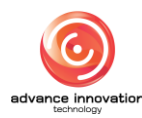

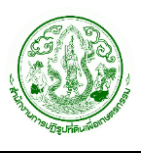

## 6. การแก้ไขข้อมูล

เจ้าหน้าที่ที่มีสิทธิ์ในการจัดการข้อมูลของระบบ สามารถแก้ไขข้อมูลต่าง ๆ ที่อยู่ภายในระบบได้ โดยมี ขั้นตอนในการแก้ไขข้อมูลดังนี้

1. คลิกปุ่ม 🦉 ที่รายการข้อมูลที่ต้องการแก้ไข

| ຈຸດຮັບເ | บริการ |              |             |         | ķ              | (ถ้) ค้นหา + เพิ่มข้อมูล |
|---------|--------|--------------|-------------|---------|----------------|--------------------------|
| ลำ      | าดับ   | ช่องบริการ ^ | ชื่อช่อง    | จังหวัด | สถานะการใช้งาน | การจัดการ                |
|         | 1      | 1            | กลุ่มกฏหมาย | ชลบุรี  | ใช้งาน         | 2 ×                      |
|         | 2      | 2            | กลุ่มช่าง   | ชลบุรี  | ใช้งาน         | 0 ×                      |

รูปภาพแสดงปุ่มไอคอนสำหรับแก้ไข้ข้อมูล

- 2. ระบบจะแสดงหน้าจอสำหรับแก้ไขข้อมูลขึ้นมา ทำการแก้ไขข้อมูลตามที่ต้องการ
- เมื่อแก้ไขข้อมูลแล้ว คลิกปุ่ม

| *เลขที่ช่อง     | 1                    |  |
|-----------------|----------------------|--|
| *ชื่อช่อง       | กลุ่มกฏหมาย          |  |
| *จังหวัด        | ชลบุรี               |  |
| *สถานะการใช้งาน | 💽 ใช้งาน 🗌 ไม่ใช้งาน |  |

รูปภาพแสดงตัวอย่างหน้าจอแก้ไขข้อมูล

| ลำดับ | คำอธิบาย                                           |  |  |  |  |
|-------|----------------------------------------------------|--|--|--|--|
| 1     | ส่วนสำหรับแก้ไขข้อมูล                              |  |  |  |  |
| 2     | ้ปุ่ม <sup>ยกเลิก</sup> สำหรับยกเลิกการแก้ไขข้อมูล |  |  |  |  |
| 3     | ปุ่ม นั้นทึก สำหรับบันทึกข้อมูล                    |  |  |  |  |

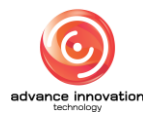

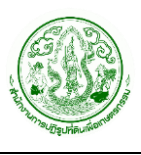

## 7. การลบข้อมูล

เจ้าหน้าท<sup>ี่</sup>ที่มีสิทธิ์ในการจัดการข้อมูลของระบบสามารถลบข้อมูลที่ต้องการออกจากระบบได้ โดยมี ขั้นตอนในการลบข้อมูลดังนี้

1. คลิกปุ่ม 🎽 ที่รายการข้อมูลที่ต้องการลบ

| จุดรับบริการ 💫 |              |             |         |                | (ถ) ค้นหา + เพิ่มข้อมูล |
|----------------|--------------|-------------|---------|----------------|-------------------------|
| ลำดับ          | ช่องบริการ 🗠 | ชื่อช่อง    | จังหวัด | สถานะการใช้งาน | การจัดการ               |
| 1              | 1            | กลุ่มกฏหมาย | ชลบุรี  | ใช้งาน         | 0 ×                     |
| 2              | 2            | กลุ่มช่าง   | ชลบุรี  | ใช้งาน         | 0 ×                     |

รูปภาพแสดงปุ่มไอคอนสำหรับลบข้อมูล

2. ระบบจะแสดง Popup สำหรับแจ้งเตือนเพื่อยืนยันการลบข้อมูลขึ้นมา

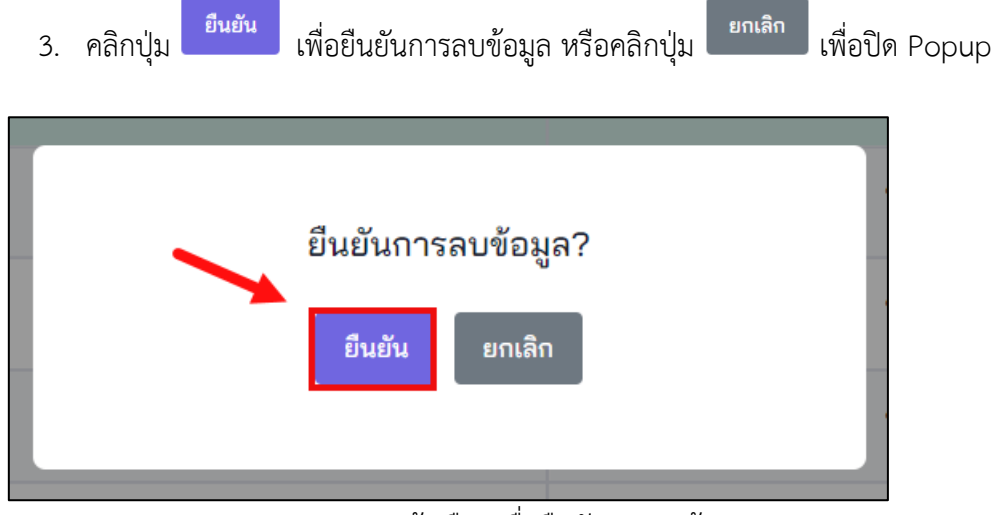

รูปภาพแสดง Popup แจ้งเตือนเพื่อยืนยันการลบข้อมูล

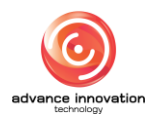